Aranda SERVICE MANAGEMENT ASMS es una consola para dispositivos móviles que permite al especialista realizar la gestión de solicitudes.

Entre las funciones que el especialista puede realizar están:

1. Edición de solicitudes: Permite adicionar adjuntos, notas y modificar campos adicionales.

2. Cambio de Estado: Permite gestionar el flujo de trabajo de la solicitud.

3. Enrutamiento de solicitud: Permite asignar la solicitud a otro especialista dentro del mismo grupo de especialistas u otro grupo.

4. Reasignación de solicitudes: permite reasignar una o varias solicitudes a otro especialista.

Login

## Login

#### Inicio de Sesión

Aranda SERVICE MANAGEMENT ASMS permite al usuario seleccionar entre dos opciones la forma de configurar su proveedor de servicios, ya sea por configuración manual o lectura de un código QR; una vez validado el proveedor, la aplicación redirecciona al usuario a la pantalla de login, así:

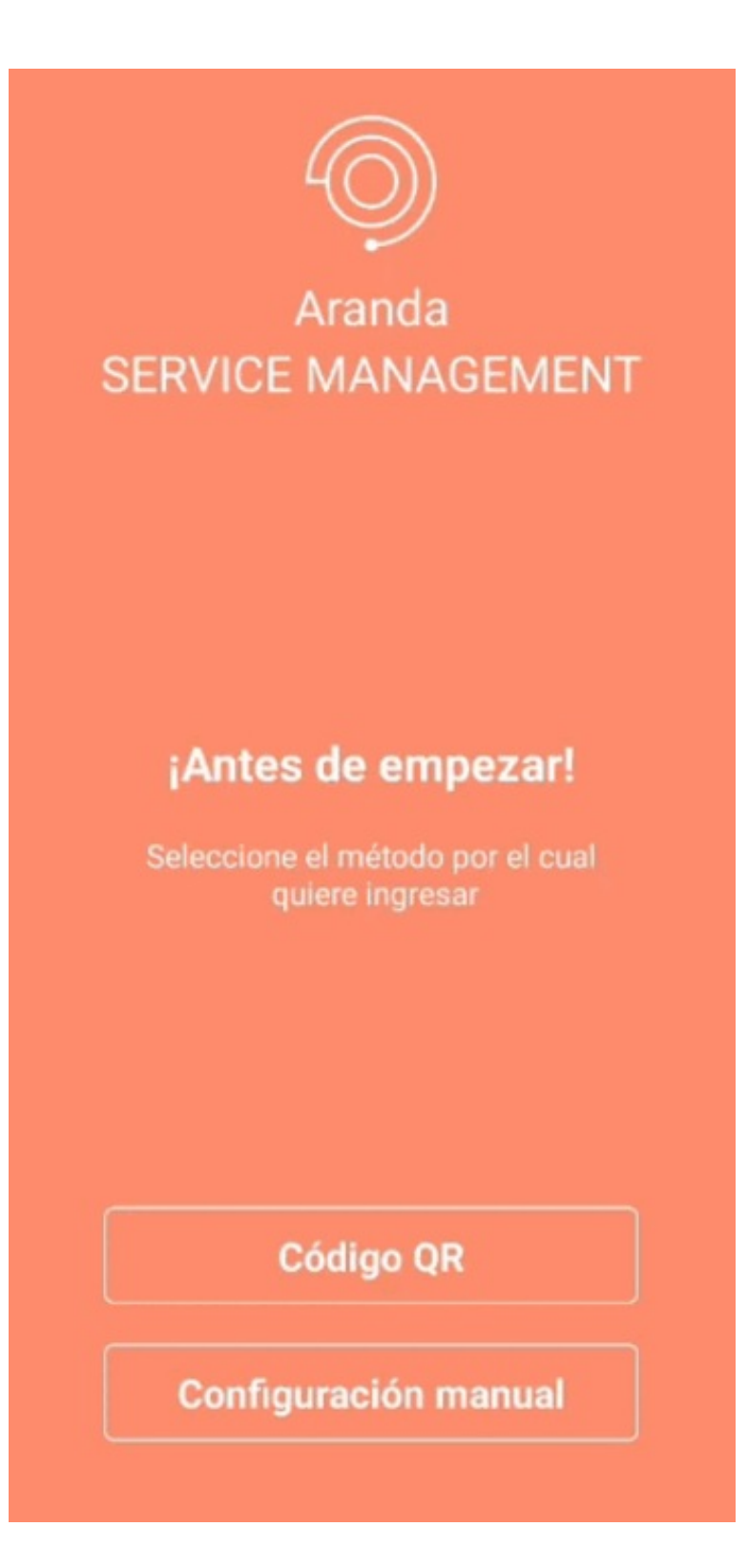

# Pre login

En esta opción el usuario puede seleccionar el método para configurar su proveedor de servicio.

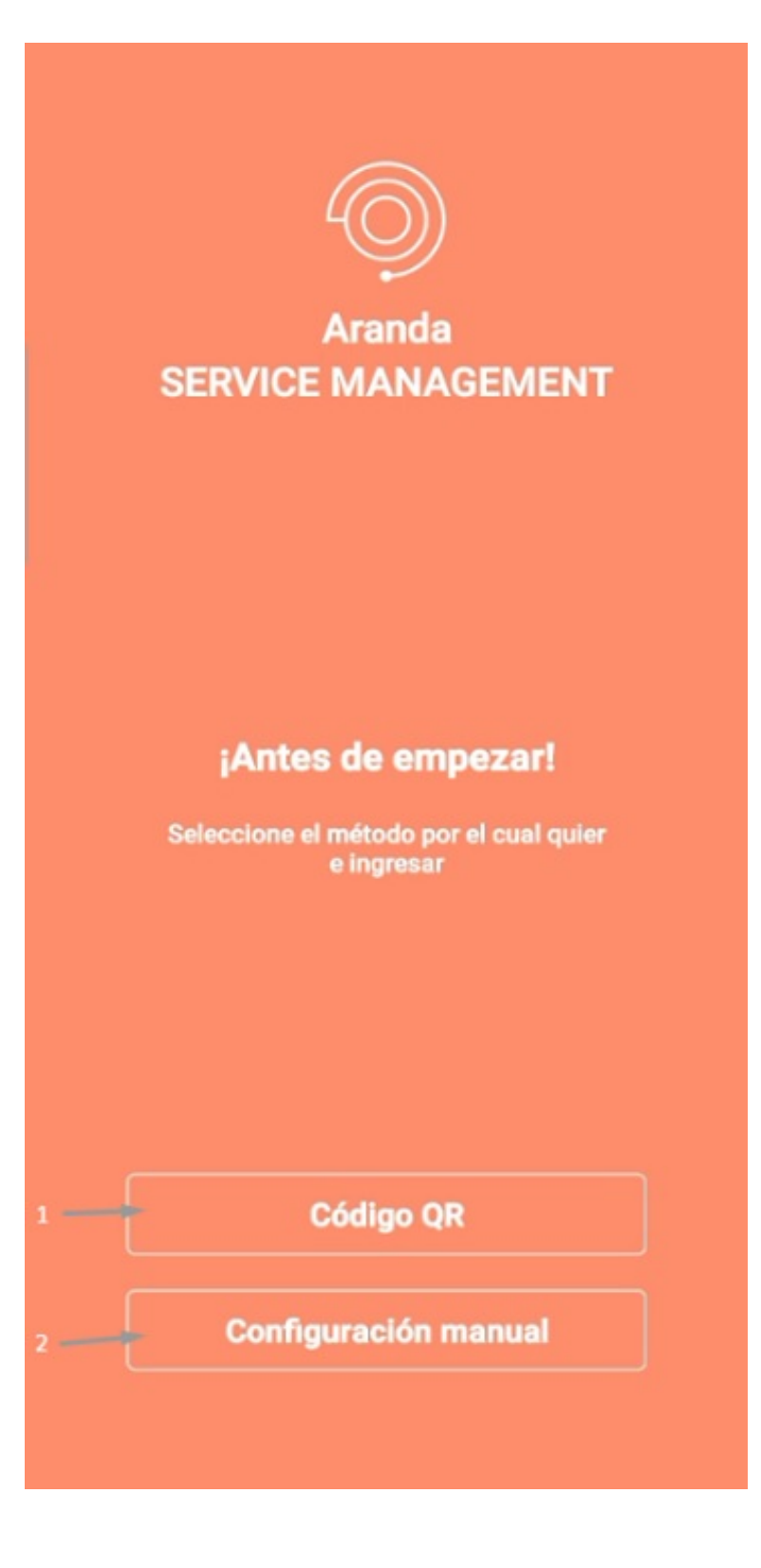

Código QR: Al seleccionar esta opción se habilita una ventana para registrar la lectura de códigos QR.

Configuración Manual: Al seleccionar esta opción podrá configurar manualmente el dominio de uso.

# Lector QR

En esta opción el usuario realiza la lectura de códigos QR, para esto la primera vez se solicitan los permisos de uso de la cámara.

#### < QR code

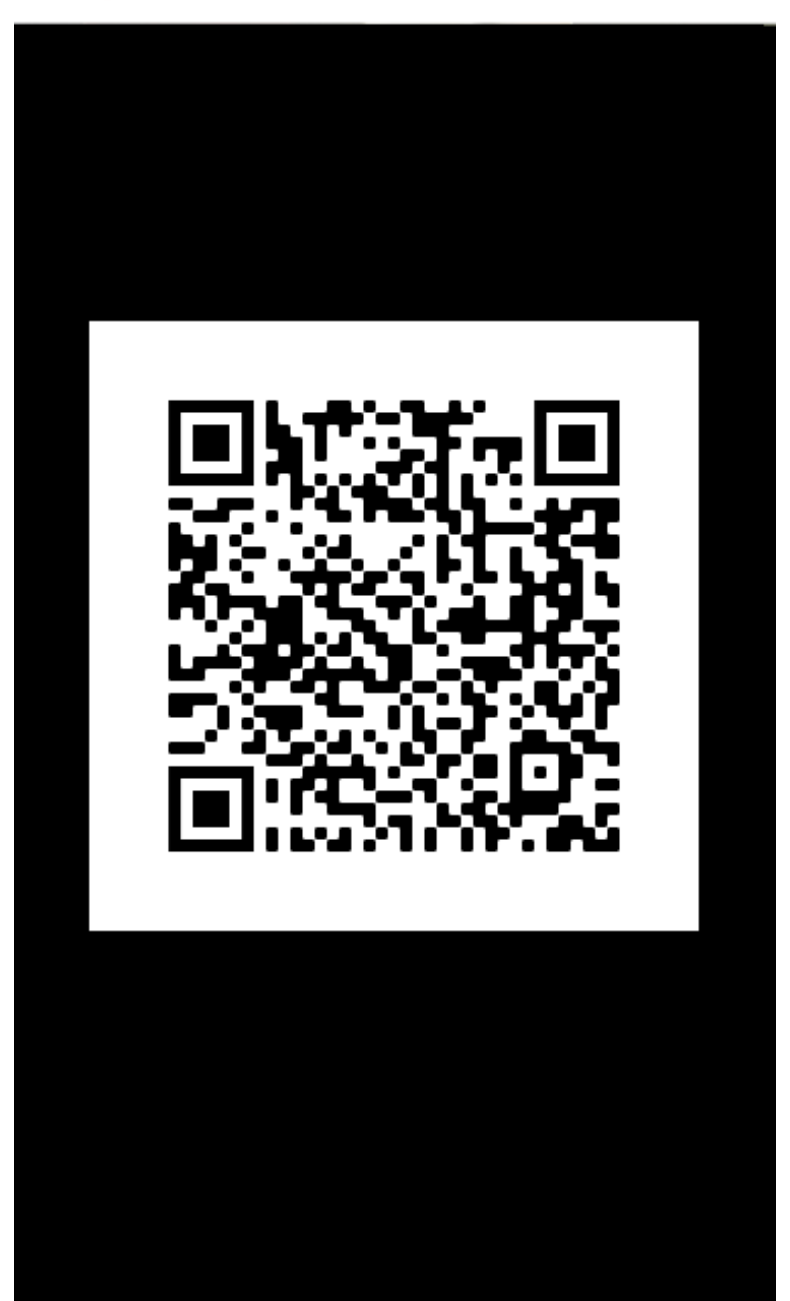

Al realizar la validación del código QR, la aplicación lo redirecciona al login.

# Configuración Manual

En esta opción el usuario podrá hacer su ingreso a la consola de ASMS de forma manual, ingresando la URL de su proveedor y validando que esta sea correcta.

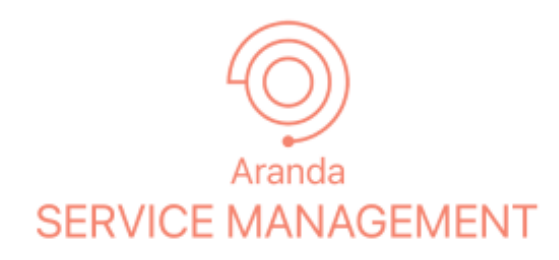

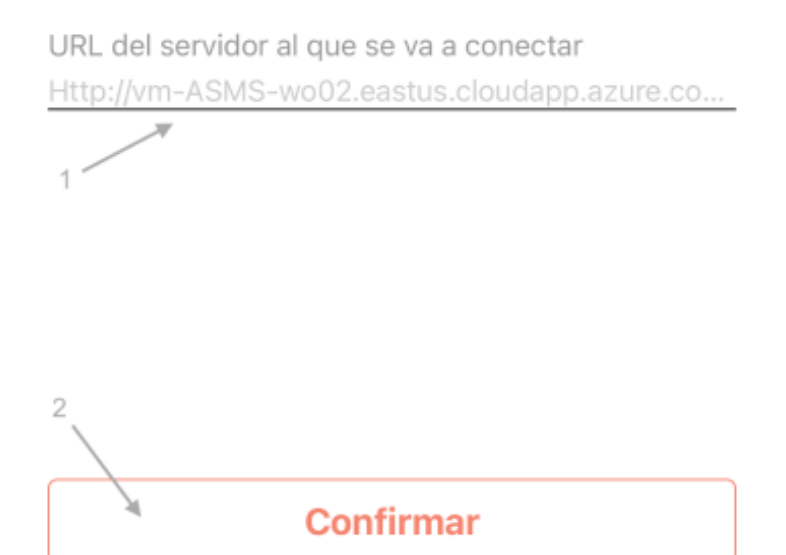

Configure URL: Caja de texto para configurar la URL del servidor

Botón Probar Conexión: Valida que la URL ingresada corresponde con un servidor existente.

Al realizar la validación de la configuración manual, la aplicación redirecciona al Login.

## Login

En la pantalla de login de ASMS el usuario realizará la autenticación y validación ante el sistema. Los datos requeridos para el login son:

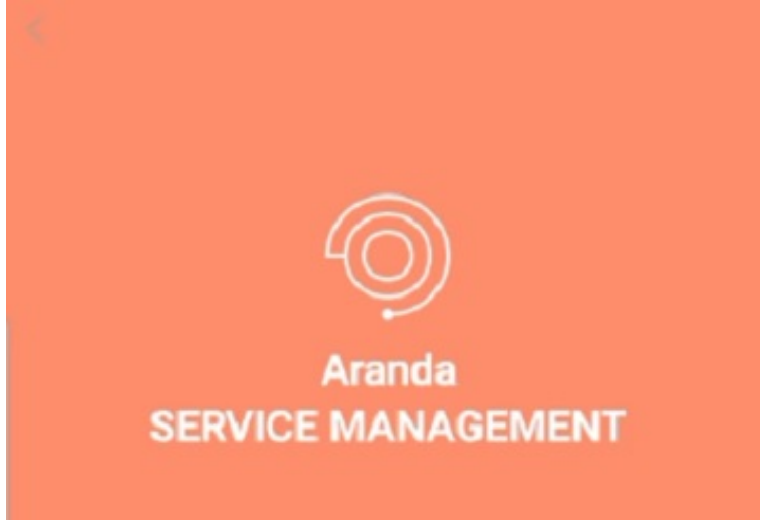

| ARANDA1     |   |
|-------------|---|
| Usuario     |   |
| e2 🔶 2      |   |
| Contraseña  |   |
| 3           | 4 |
|             |   |
| s —— Login  |   |
| s — > Login |   |
| s — Login   |   |

Dominio: Tipo de acceso del usuario.

Usuario: Nombre de usuario.

Contraseña: Clave asignada al usuario.

Visor Contraseña: Permite visualizar el texto de la contraseña.

Con esta información el usuario puede realizar una petición de acceso a través del botón de login (5).

Si los datos son correctos la aplicación redirecciona al portal de la aplicación, en caso contrario el sistema informará los posibles errores ocurridos.

#### Autenticación Externa

Para el ingreso por autenticación Externa, configure el proveedor con el tipo de consola a integrar; en este caso MobileSpecialist en <u>Configuración Autenticación Externa</u>.

Configurada la autenticación externa, podrá visualizar los proveedores en Login de la app de la siguiente manera:

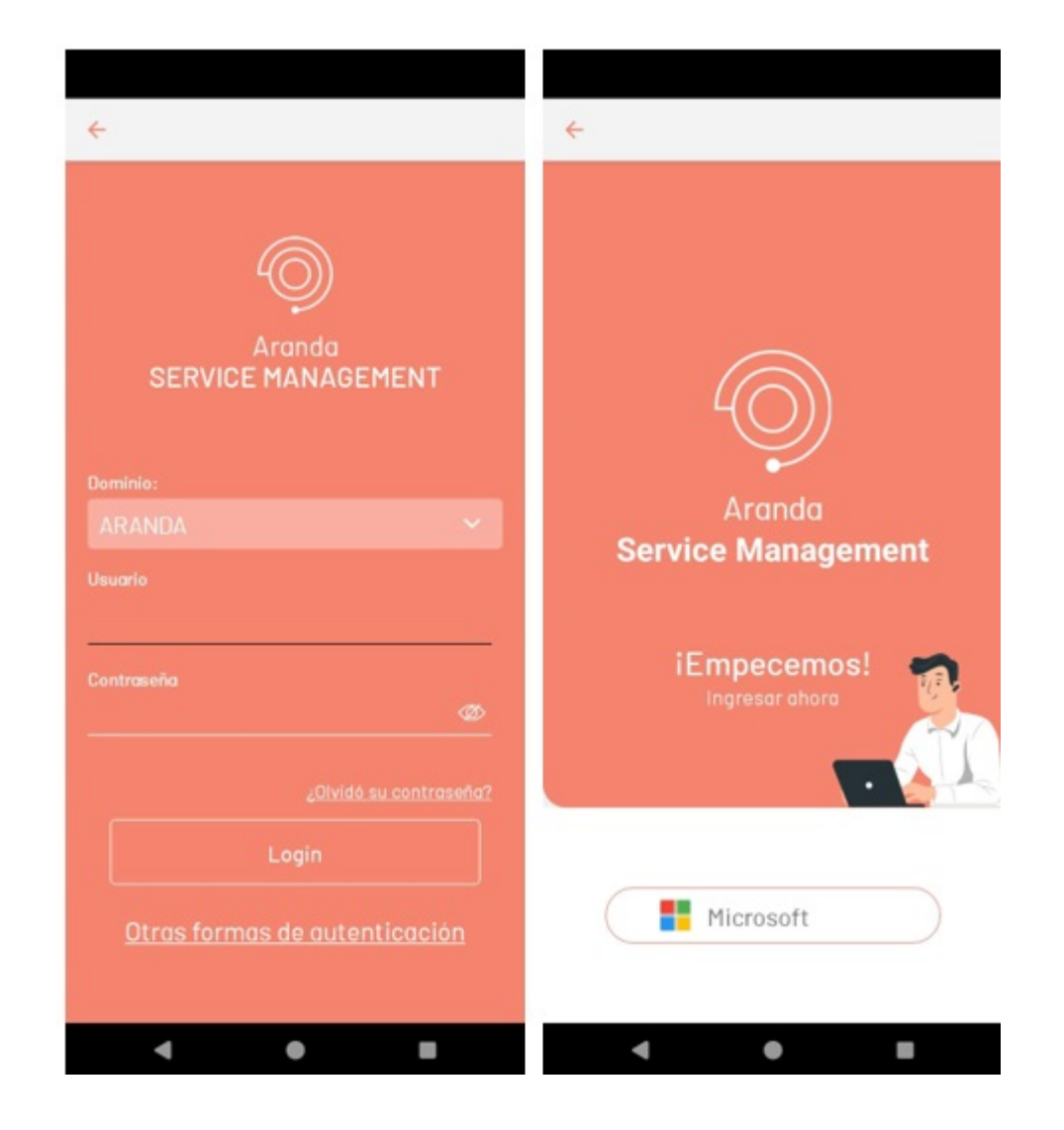

Al ingresar por esta opción, se solicitan las credenciales del proveedor previamente configuradas, así:

|                                                                                               |                                                                                               |                                                                                                    | 8:20 @ @ ₩⊿‼⊿0                                                                                                    |
|-----------------------------------------------------------------------------------------------|-----------------------------------------------------------------------------------------------|----------------------------------------------------------------------------------------------------|----------------------------------------------------------------------------------------------------|
|                                                                                               | ÷                                                                                             | ÷                                                                                                    | Home                                                                                                    |
|                                                                                               |                                                                                               |                                                                                                    | Diego Suarez Especialista<br>¿Oué vamos a hacer?<br>Q Ingresa tu búsquedo                                                                                       |
| X<br>Arance<br>Iniciar sesión<br>diego.suarez@arandasoft.com<br>No puede acceder a su cuenta? | Aranda`     diego.suarez@arandasoft.com     Escribir contraseña     He olvidado mi contraseña | A contracter<br>diego.suarez@arandasoft.com<br><b>¿Quiere mantener la</b><br><b>sesión iniciada?</b><br>Haga esto para reducir el número de<br>veces que se le solicita que inicie<br>sesión. | Proyectos: Cruzados SP8-2024 Health Report<br>Hoy Diciembre 5 de 2024<br>Cosos<br>aliertas<br>Ocasos<br>per vence<br>Ultimo caso registrado                     |
| Siguiente                                                                                     | Microsoft                                                                                     | No Si                                                                                                    | R0-35 22/10/2024      Atencien Cliente     Crusolas SP8-2024     Case #8 conf PDF et Inagenes     Case #8 conf PDF et Inagenes     Case #8 conf PDF et Inagenes |
| 1                                                                                             |                                                                                               |                                                                                                    | Mi Portal Missolicitudes Mistareas                                                                                                    |

Al ingresar las credenciales, el cliente tendrá acceso y podrá navegar en la app AssistMe.

|Nota:| Si en la consola de ASMSAdministrator, en la sección Configuración General > Ajustes, en la opción del combo desplegable ServiceDesk se tiene configurado el setting AllowHiddenLoginforSaml en True, el formulario de inicio de sesión estará oculto y únicamente será visible la opción Otra forma de autenticación. <u>Ver configuración del setting</u> AllowHiddenLoginforSaml.

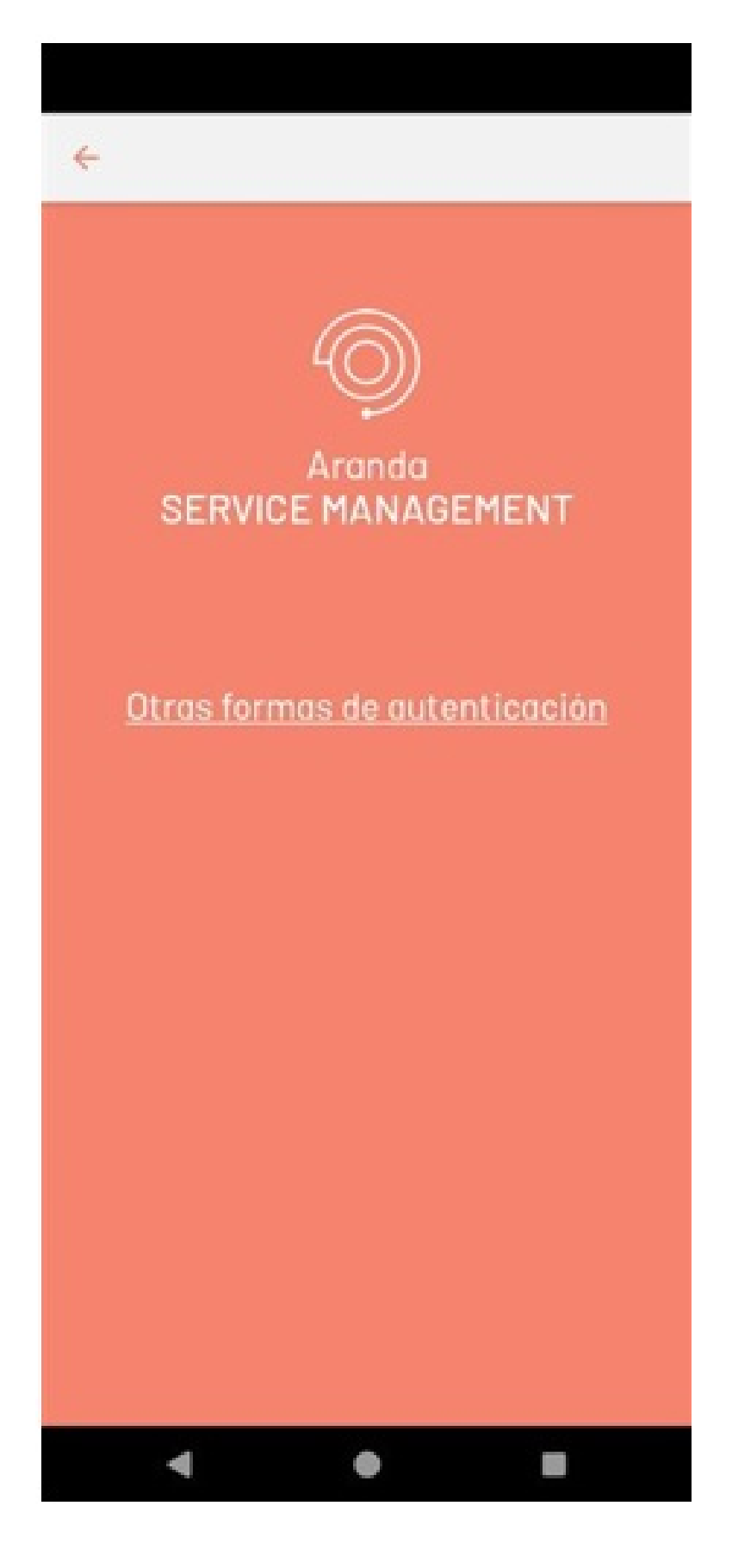

## Reestablecer contraseña

▷ Nota: Para tener acceso a la consola de APR desde la AppASMS, se debe configurar la opción UserAPRURL <u>Ver configuración</u>.

Para reestablecer la contraseña, haga clic en ¿Olvidó su contraseña?.

| <del>&lt;</del>                      |
|--------------------------------------|
|                                      |
| Aranda<br>SERVICE MANAGEMENT         |
| Dominio:                             |
| ARANDA                               |
| Usuario                              |
| Contraseña                           |
| ¿Olvidó su contraseña?               |
| Login                                |
| <u>Otras formas de autenticación</u> |
| - • •                                |

▷ Nota: Para reestablecer la contraseña, diríjase al <u>Manual de Aranda Pass Recovery APR</u>.

# Mi Portal

# Mi portal

Al iniciar sesión el usuario se dirige a Mi portal, que es la primera opción disponible en la barra de tareas.

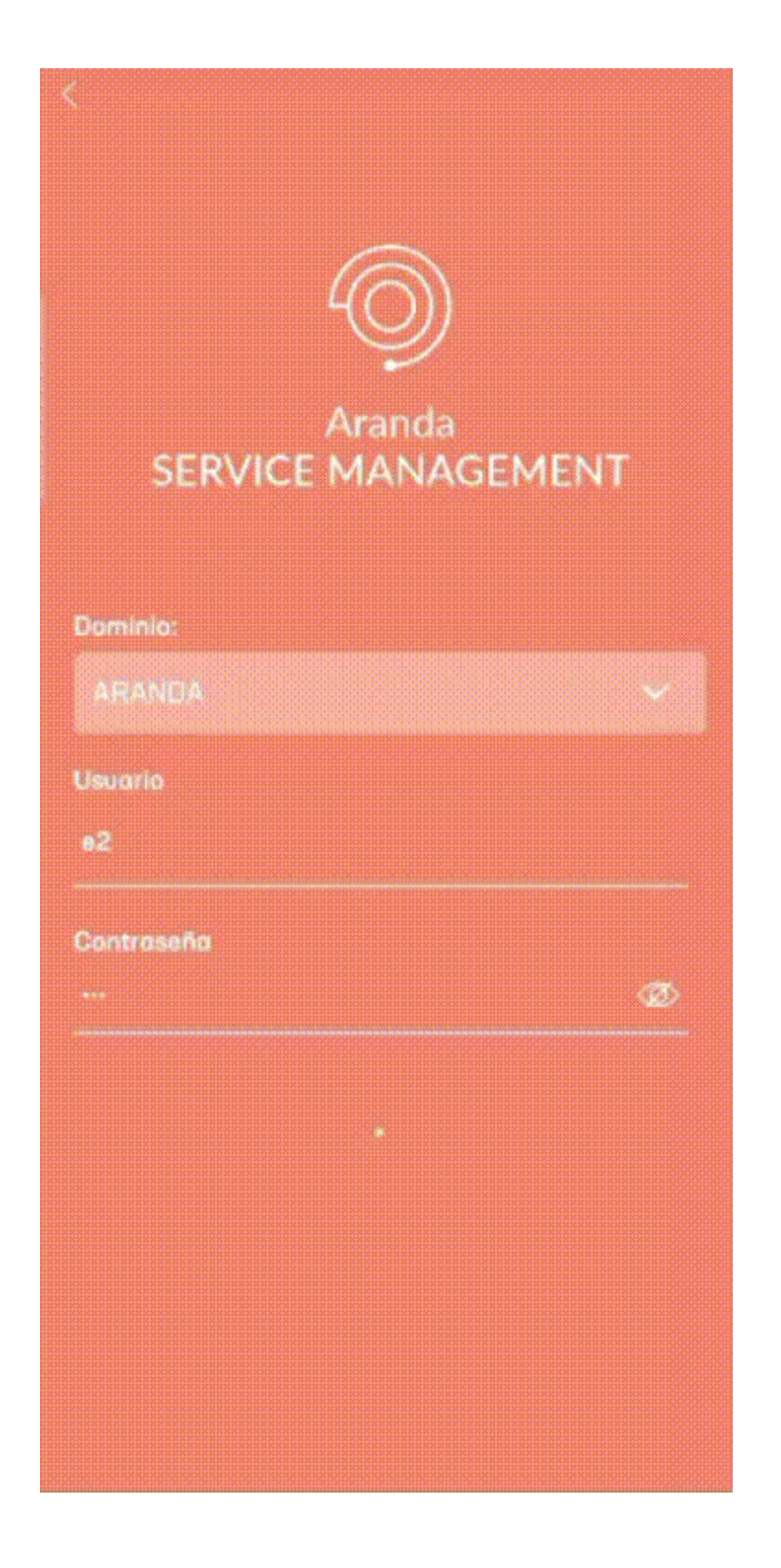

Esta opción resume los casos asignados al especialista y da acceso al buscador de solicitudes.

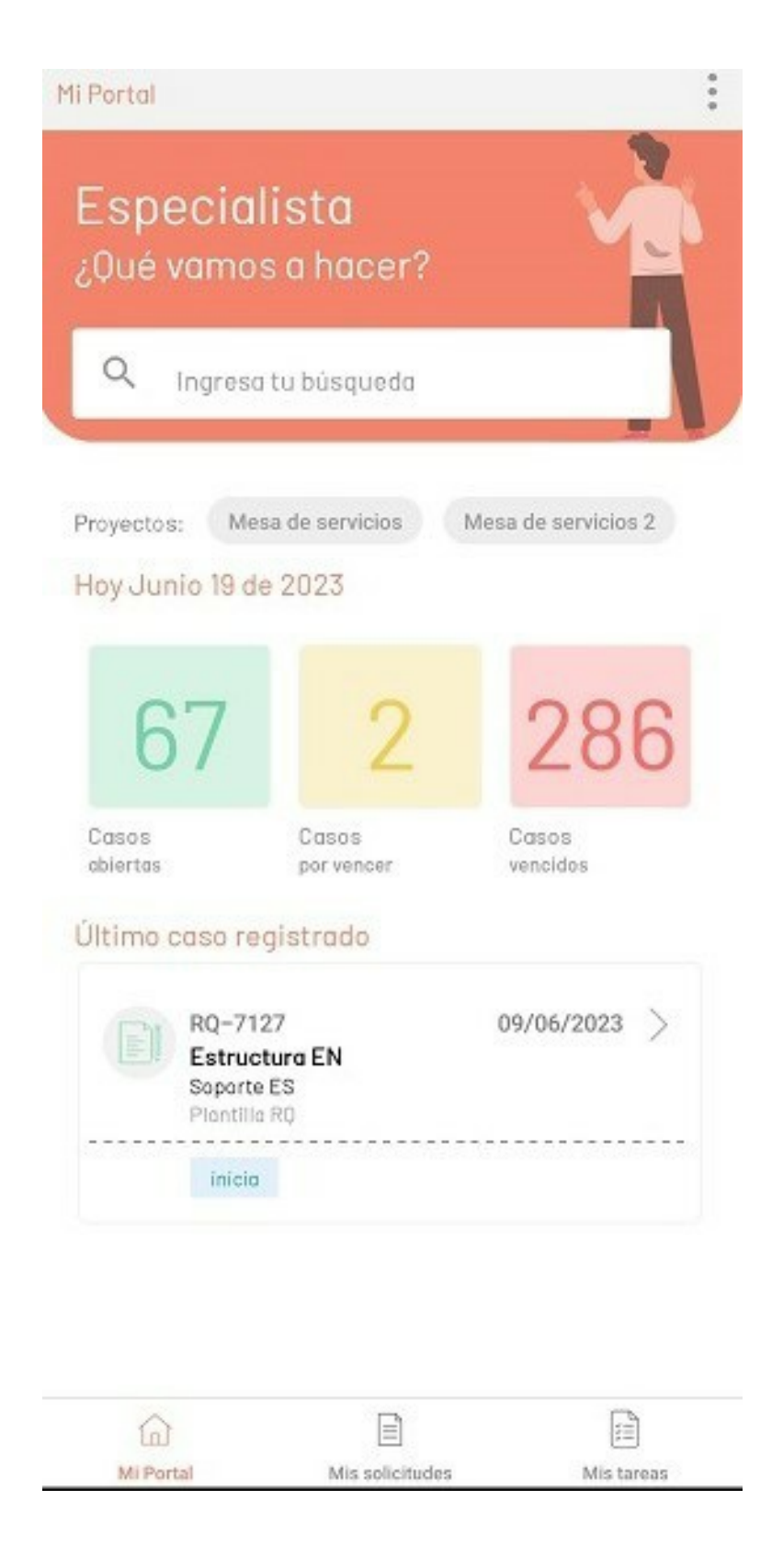

Nota: La información se filtra mostrando inicialmente los 10 primeros casos asociados al especialista.
 Al llegar al final de la lista, el usuario debe realizar un deslizamiento hacia arriba para cargar más casos.
 Estos se cargan progresivamente en orden descendente, permitiendo visualizar todos los casos bajo responsabilidad del especialista.

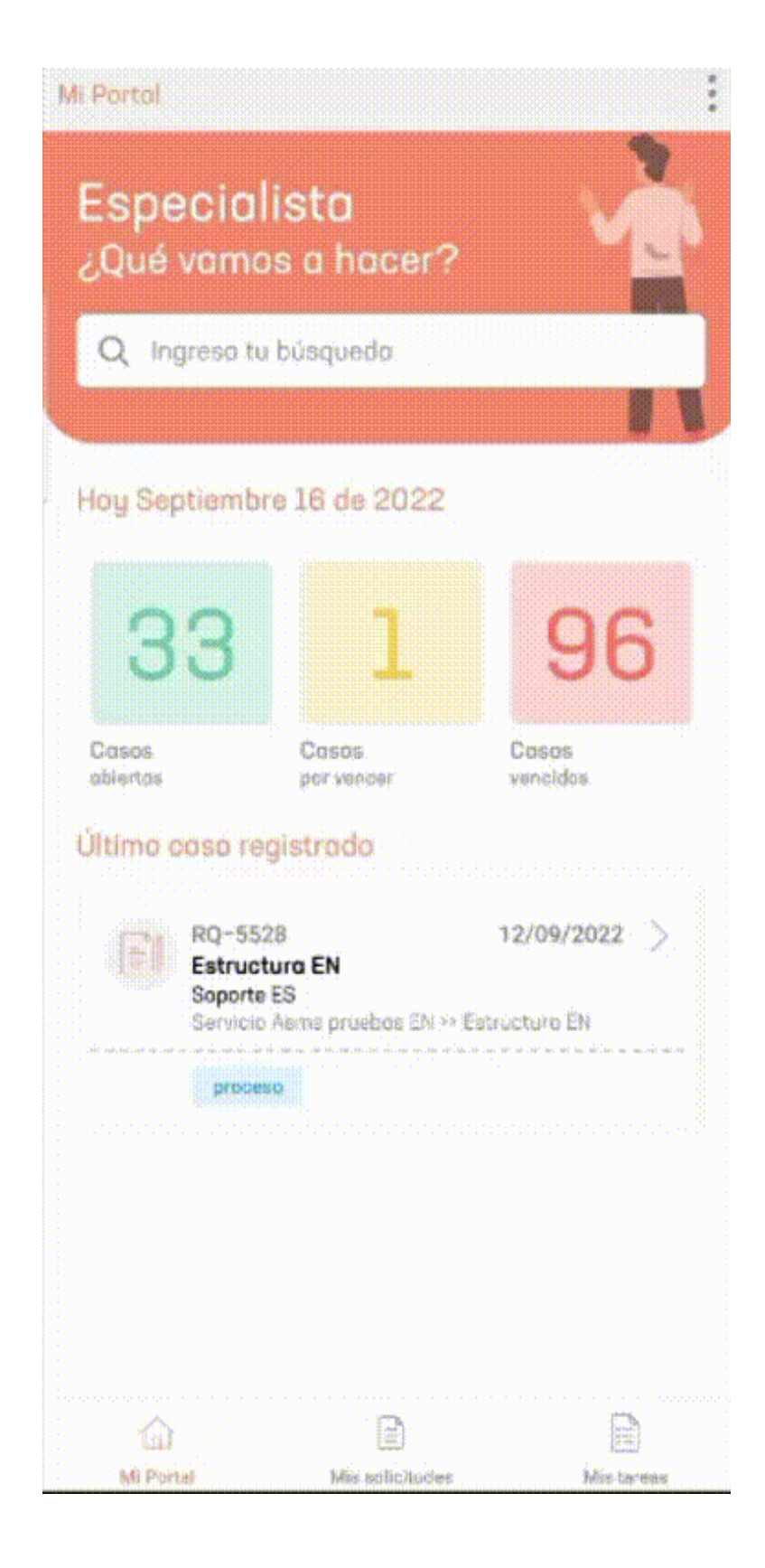

Esta sección se divide en las siguientes secciones.

| Opciones                  | Descripción                                                                   |
|---------------------------|-------------------------------------------------------------------------------|
| 1. Menú flotante          | Despliega un menú de opciones:<br>Cerrar sesión: El usuario cierra la sesión. |
| 2. Ingresa tu<br>búsqueda | Permite ingresar una consulta o búsqueda.                                     |
| 3. Sección<br>resumen     | Tarjetas de información con los casos abiertos, por vencer y vencidos.        |

| 4. Filtro de solicitudes  | Permite navegacion por filtro de solicitudes abiertos, por vencer y vencidos.                                     |
|---------------------------|----------------------------------------------------------------------------------------------------|
| 5. Sección último<br>caso | Visualiza el último caso asignado para el usuario.                                                                |
| 6. Barra de tareas        | Permite navegación entre el portal, las solicitudes y las tareas.                                                 |
| 7. Filtro de<br>proyectos | Permite navegación entre el portal de las solicitudes y las tareas de los proyectos<br>asociados al especialista. |

Vista de búsqueda

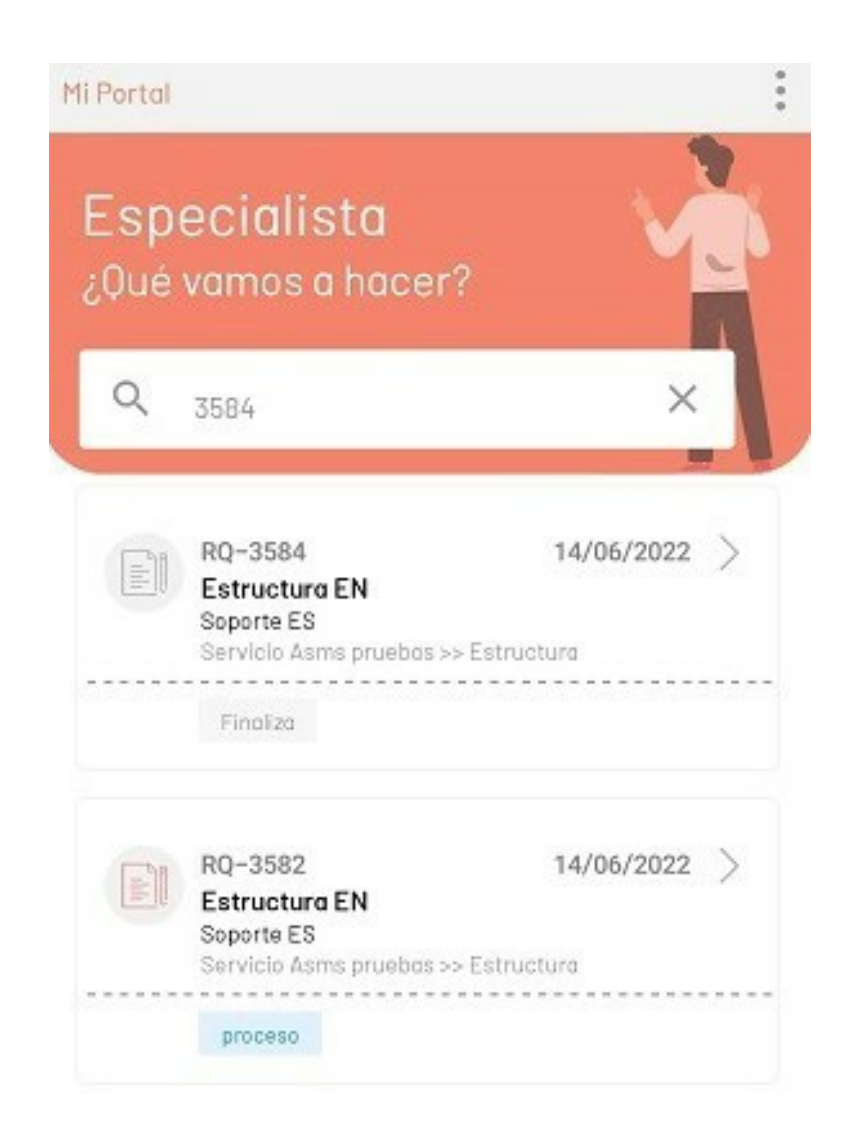

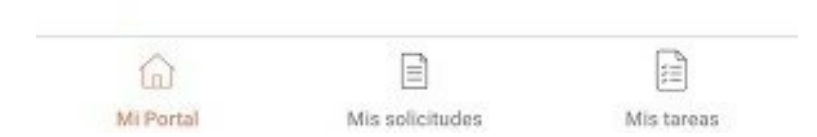

Marca de Agua

En caso de no obtener resultados se visualiza una marca de agua informando al usuario que no existen coincidencias para la consulta realizada.

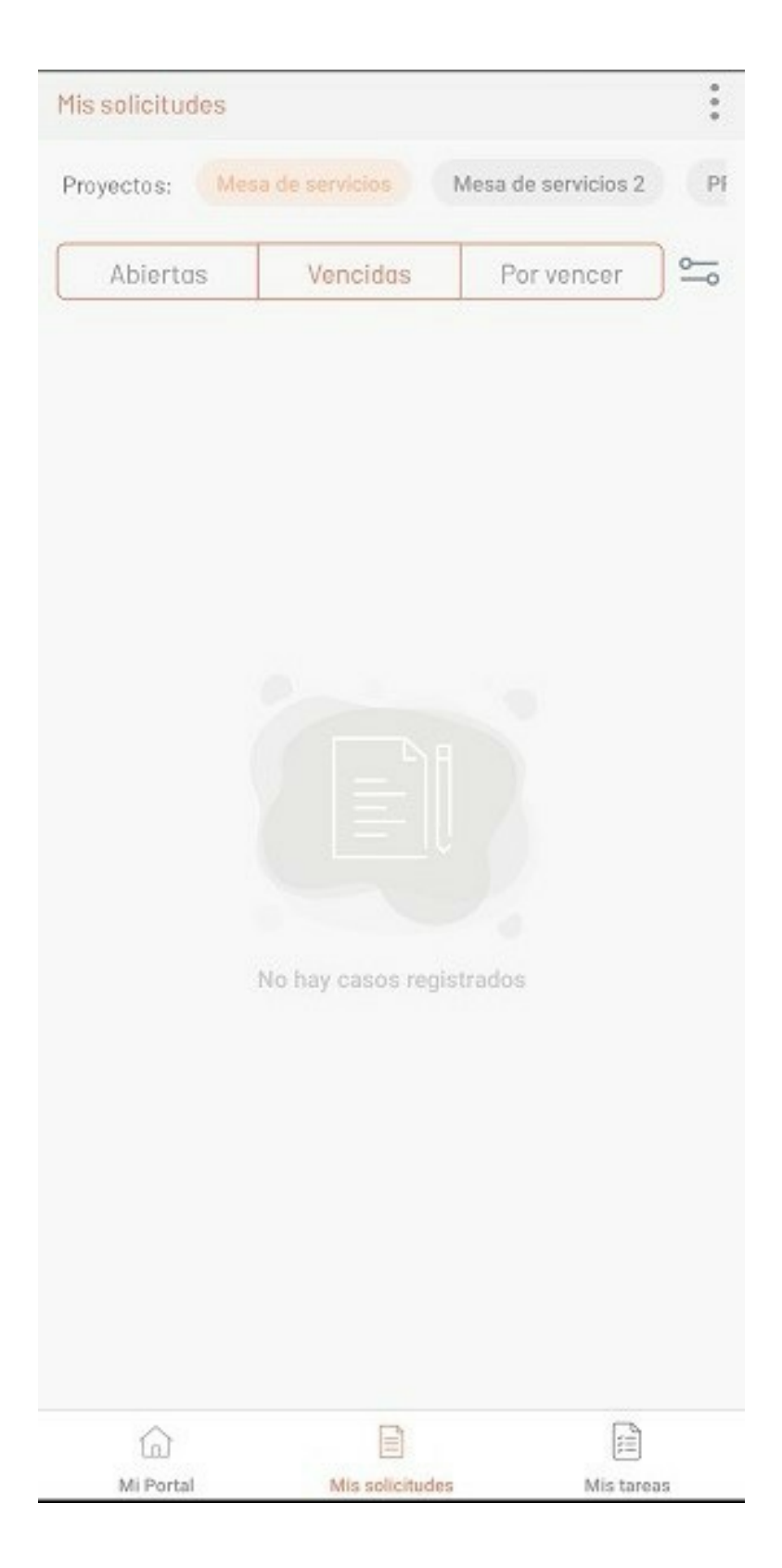

Abrir Menú

En esta vista se visualiza el menú de opciones y el filtro para el cambio de proyectos.

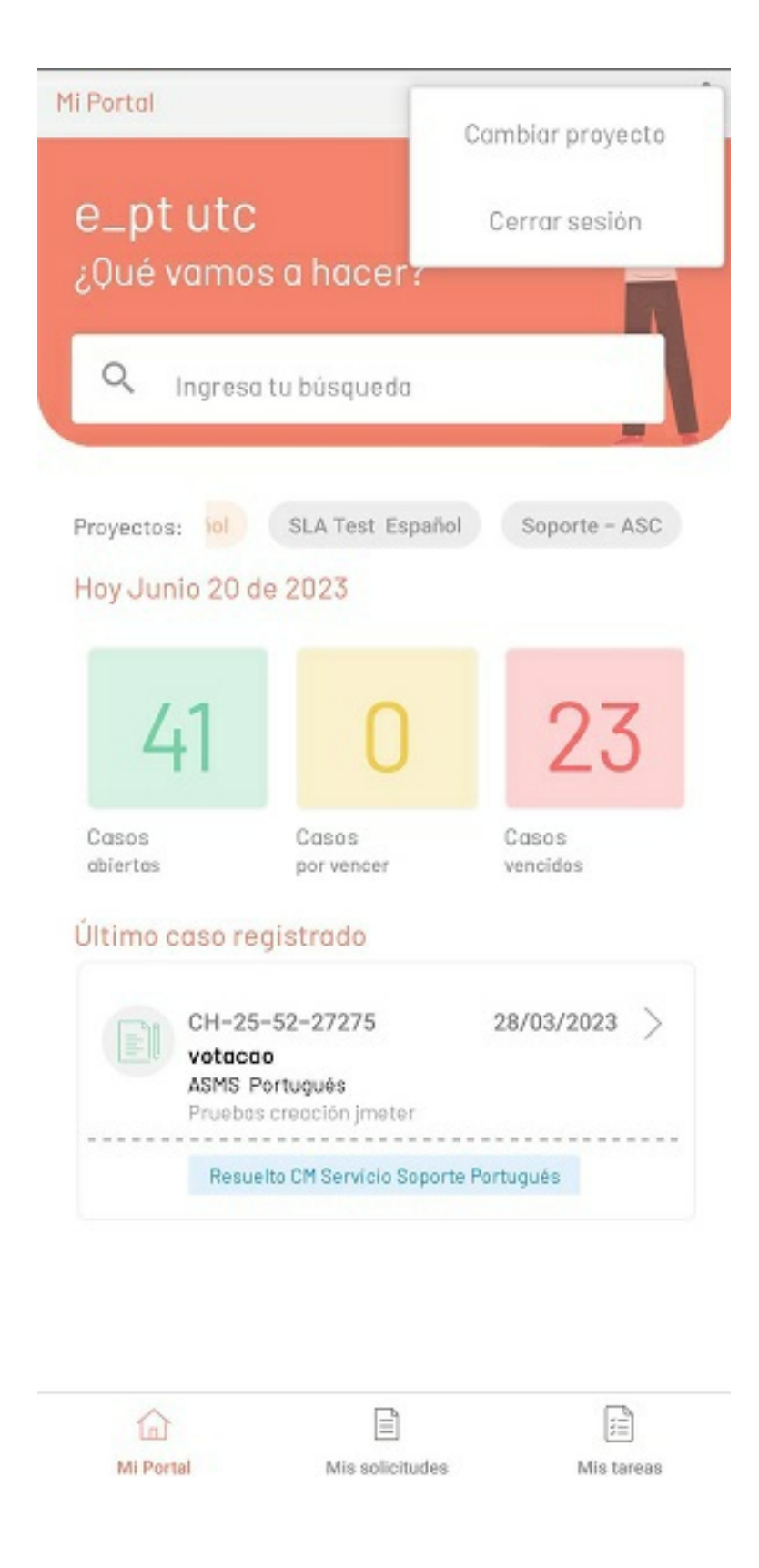

▷ Nota: En el menú de opciones se podrá filtrar por proyectos en la siguiente vista, además de realizar la búsqueda en el listado de proyectos:

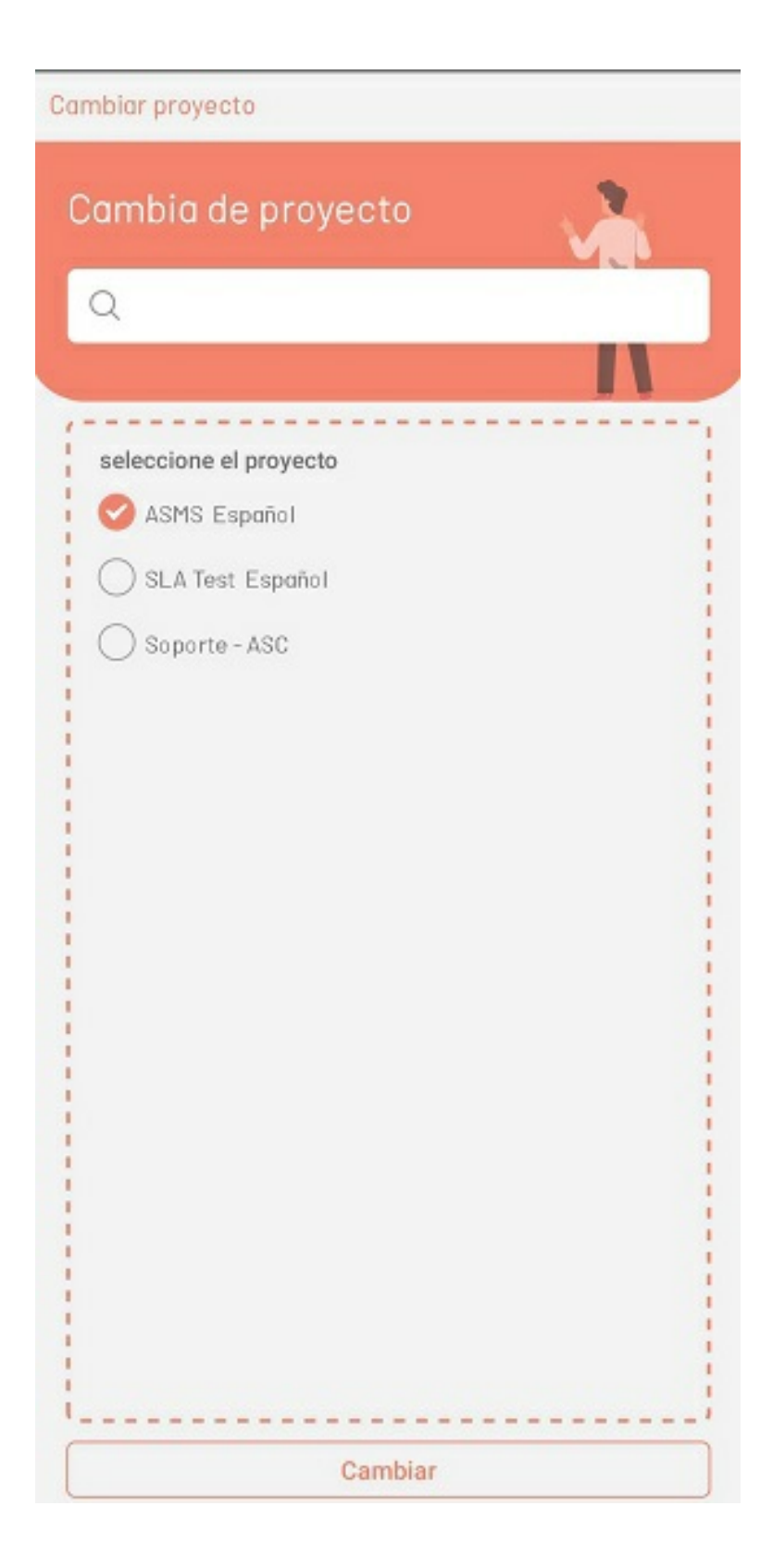

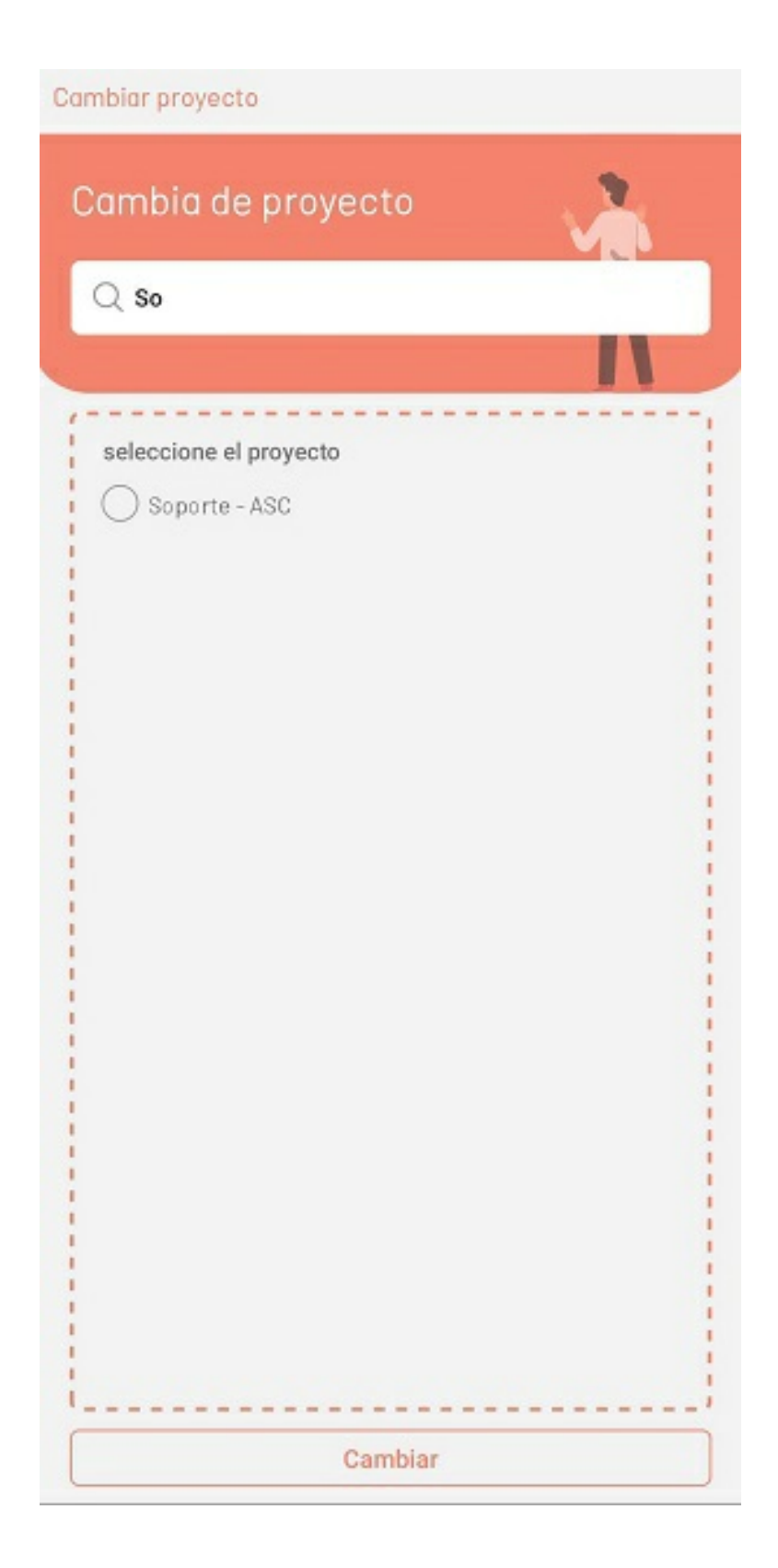

# Mis solicitudes

## **Mis Solicitudes**

El segúndo item de la barra de tareas en la consola móvil Aranda ASMS corresponde a Mis solicitudes y permite consultar las solicitudes asignadas al especialista en sesión.

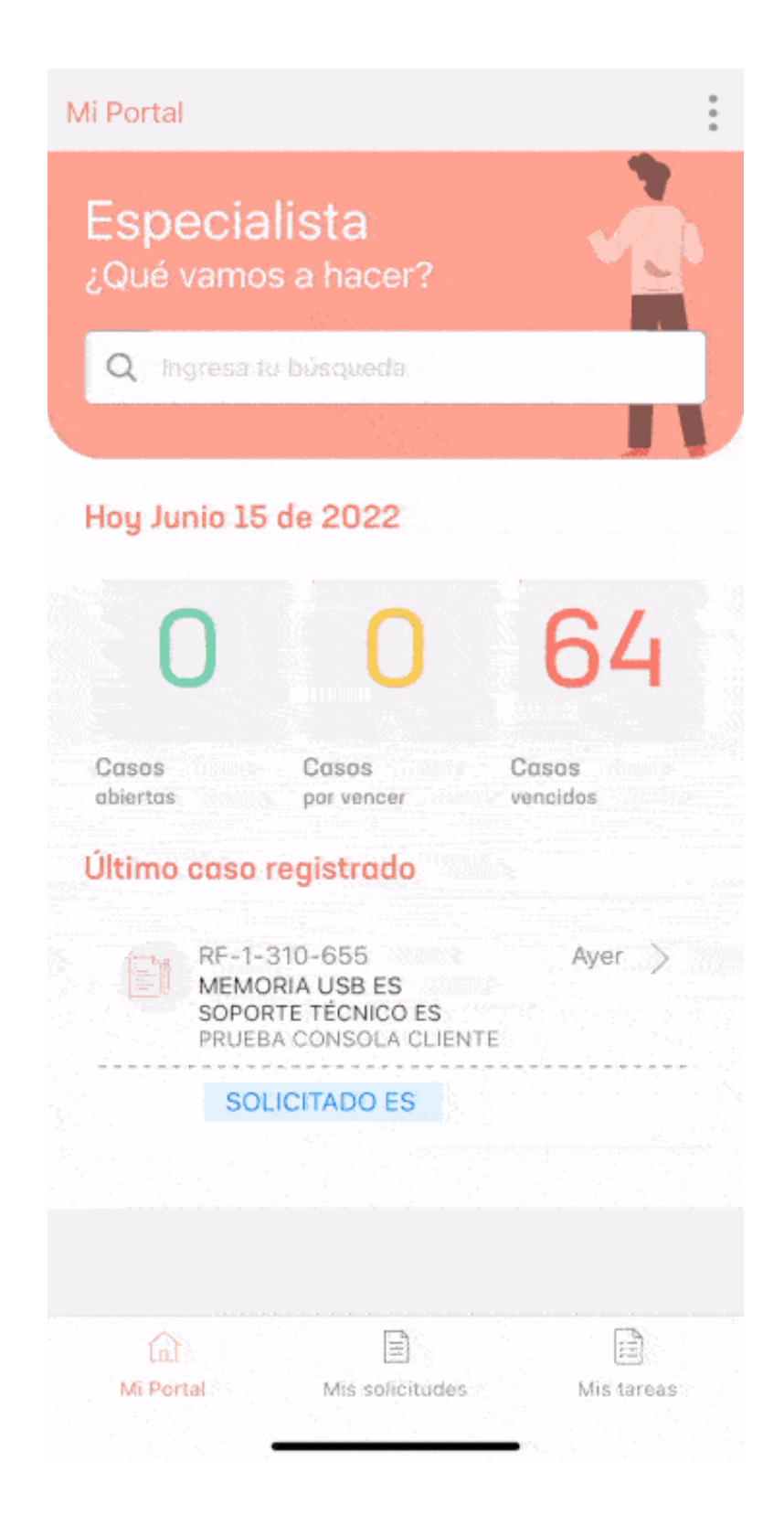

1. En la consola móvil de ASMS, en la barra de tareas de Mi Portal, seleccione la opción **Mis solicitudes**. Esta opción muestra los casos o solicitudes creadas en un listado y permite acceder a su detalle. En el listado casos o solicitudes se puede filtrar por abiertas, vencidas y por vencer, Además por proyectos y tipos de caso.

| Mis solicitudes       |                                      | *                       |
|-----------------------|--------------------------------------|-------------------------|
| Proyectos: ASM        | S Español                            | SLA Test Español Soport |
| Abiertas              | Vencida:                             | Filtrar por:            |
| PM-182<br>especie     | 233<br>list                          | Cambios                 |
| ASMS Pa<br>Falla al e | <b>rtugués</b><br>xportar casos 9    | Requerimientos de ser   |
| Registro              | ado Gestión Problem                  | Incidentes              |
| PM-180                | 011                                  | Problemas               |
| ASMS Po<br>Asignacio  | llist<br>ortugués<br>ón de casos 960 | Release                 |
| Registro              | ada Gestión Problema                 | s Portugués             |
|                       |                                      |                         |
|                       |                                      |                         |
|                       |                                      |                         |
|                       |                                      |                         |
|                       |                                      |                         |
|                       |                                      |                         |
|                       |                                      |                         |
| Mi Portal             | Mis solicit                          | udes Mis tareas         |

La pantalla de Mis solicitudes esta divida en las siguientes secciones:

| Secciones                     | Descripción                                                                                                    |
|-------------------------------|----------------------------------------------------------------------------------------------------|
| 1. Menú flotante              | Esta sección despliega un menú flotante donde se visualizan las siguientes<br>opciones: - Ordenar ascendente o ordenar descendente, lo cual permite organizar el<br>listado de solicitudes.<br>- Reasignar, esta opción permite iniciar el flujo de reasignar solicitudes.<br>- Cerrar sesión, que permite terminar la sección actual. |
| 2. Filtros de<br>estado       | Esta opción filtra las solicitudes en función de su estado.                                                                                                    |
| 3. Filtro de<br>proyectos     | Permite navegación de las solicitudes de los proyectos asociados al especialista.                                                                                                    |
| 4. Listado de<br>solicitudes  | Esta sección permite visualizar un listado de las Solicitudes que<br>cumplen con los criterios de filtro de estado y ordenamiento.<br>Al seleccionar una de las solicitudes se redirecciona a la pantalla del detalle de la<br>solicitud.                                                                                              |
| 5. Filtro por tipo de<br>caso | Esta opción filtra las solicitudes por tipo de caso, según requiera el usuario.                                                                                                    |
|                               |                                                                                                    |

Si no hay casos o ningun resultado con los filtros de búsqueda, se muestra una marca de agua informando que no hay coincidencias.

Cuando la búsqueda de los servicios no arroja resultados se muestra una marca de agua:

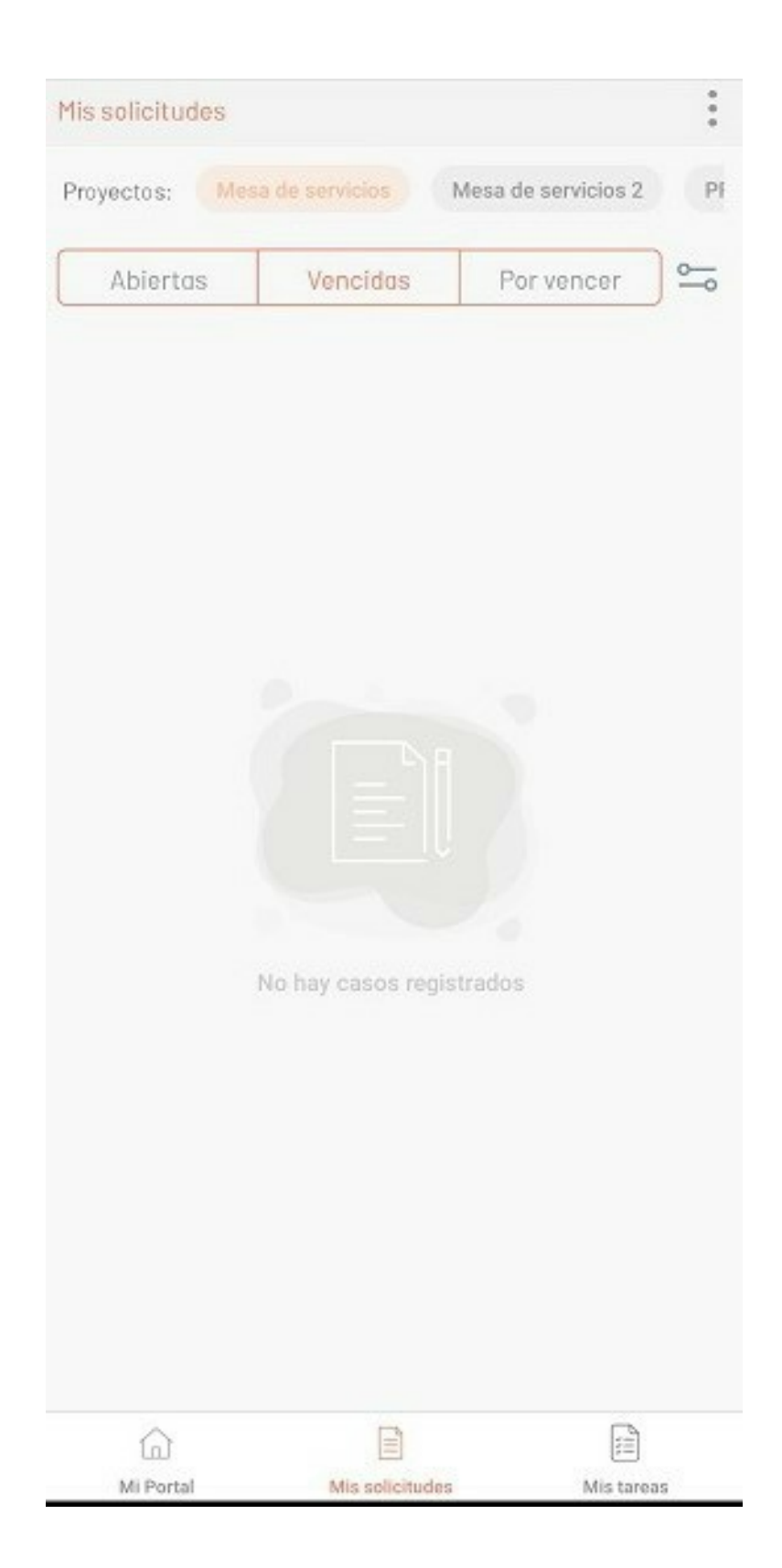

2. Después de seleccionar uno de los casos de la aplicación, el usuario podrá visualizar el detalle de la solicitud:

| < Detalle del caso                                 |                  |
|----------------------------------------------------|------------------|
| RQ-5911                                            | Descripción      |
| Estructura EN<br>Soporte ES<br>16/11/2022 03:28 PM | Solución         |
| O Tiempos de Solución                              | Ubicación del 🗸  |
|                                                    |                  |
| Estado                                             | Cambiar estado 🗸 |
| Solution                                           |                  |
| localidad<br>Sin información                       |                  |
| Multiselect<br>Sin información                     |                  |
| <b>urgencia</b><br>Sin información                 |                  |
| tipo lista testina                                 |                  |
| Sin información                                    |                  |
| Color                                              |                  |
| Sin información                                    |                  |
| Fecha y hora RQ<br>Sin información                 |                  |
| 44                                                 |                  |
| Sin Información                                    |                  |
| Decimal                                            |                  |
| Sin información                                    |                  |
| 0000                                               |                  |
| Sin información                                    |                  |
| NUEVO Adicional text                               |                  |
| Sin información                                    |                  |
| 12                                                 |                  |
| Sin información                                    |                  |
| Ø                                                  | ď                |
| Agreege offunte                                    | Aareaar Nota     |

| < Detalle del caso                      | Enrutar            |
|-----------------------------------------|--------------------|
| RQ-5911                                 |                    |
| Estructura EN<br>Soporte ES             | Editar             |
| 16/11/2022 03:28 PM                     | Cerrar sesión      |
| C Tiempos de Solución                   | caso voicación del |
| Fatala                                  |                    |
| Selucion                                | (Cambiar estado 👻) |
| <b>localidad</b><br>Sin información     |                    |
| Multiselect<br>Sin información          |                    |
| urgencia<br>Sin Información             |                    |
| tipo lista testing<br>Sin información   |                    |
| Color<br>Sin información                |                    |
| Fecha y hora RQ<br>Sin información      |                    |
| AA<br>Sin Información                   |                    |
| Decimal<br>Sin información              |                    |
| AAAA<br>Sin Información                 |                    |
| NUEVO Adicional text<br>Sin información |                    |
| 12<br>Sin información                   |                    |
| 0                                       | ľ                  |
|                                         | A                  |

| Opciones                               | Descripción                                                                                                    |
|----------------------------------------|----------------------------------------------------------------------------------------------------|
| 1. Menú flotante                       | Esta sección despliega un menú flotante donde podrá visualizar opciones como<br>Enrutar<br>la solicitud a otro especialista, editar los campos core y campos adicionales y cerrar<br>sesión, que permite terminar la sección actual.                                                                                                    |
| 2. Información<br>General del Caso     | En esta sección se visualiza las generalidades del caso; número<br>del caso, estado de la solicitud, cambiar estado, fecha de creación.<br>Además, es posible acceder a las siguientes opciones: - Botón ver Descripción:<br>Esta opción permite redireccionar a otra vista donde podrá visualizar<br>la descripción completa de la solicitud Solución: pantalla que visualiza<br>la solución completa del caso. |
| 3. Estado                              | Visualiza el estado actual de la solicitud El Botón Cambio de estado permite<br>iniciar el proceso de cambio de estado de la solicitud.                                                                                                    |
| 4. Sección de<br>campos<br>adicionales | En esta sección se muestra la información suministrada<br>para los campos adicionales o la leyenda de <i>Sin información</i> por defecto.<br><b>Nota</b> : La configuración de los campos adicionales dependientes esta sujeta a lo<br>definido en la consola de <b>ASMS Administrator</b> . <u>Ver funcionalidad</u>                                                                                            |
| 5. Sección<br>Histórico                | Muestra el histórico de cambios efectuados en la solicitud: notas,<br>adjuntos, cambios de estado, etc.                                                                                                    |
| 6. Agregar Adjunto                     | Esta opción de la barra de tareas despliega un listado de opciones<br>para adjuntar<br>archivos adicionales al caso desde diferentes fuentes.                                                                                                    |
| 7. Agregar Nota                        | Esta opción de la barra de tareas redirecciona a una nueva sección<br>para la creación de notas.                                                                                                    |

3. Al seleccionar la opción Agregar Adjunto de la barra de tareas, tendrá disponible las siguientes opciones:

| Opciones               | Descripción                                                                |
|------------------------|----------------------------------------------------------------------------|
| Tomar foto             | Esta opción habilita la cámara del dispositivo en modo fotografía          |
| Tomar video            | Esta opción habilita la cámara del dispositivo en modo video.              |
| Biblioteca de fotos    | Esta opción habilita la galería del dispositivo filtrando por<br>imágenes. |
| Biblioteca de<br>video | Esta opción habilita la galería del dispositivo filtrando por videos.      |
| Adjuntar Archivo       | Esta opción habilita la galería del dispositivo filtrando por archivos.    |

| < Detalle del caso                                                                                                  | :                                                |
|----------------------------------------------------------------------------------------------------|--------------------------------------------------|
| R0-5911<br>Estructura EN<br>Soporte ES<br>15/11/2022 03/28 PM                                                       | Descripción<br>Bolución<br>Ubicación del<br>caso |
| Estado<br>Solucion<br>localidad<br>Sin Información<br>Multiselect<br>Sin Información<br>urgencia<br>Sin Información | Combiar estado 💌                                 |
| Tomar                                                                                                    | foto                                             |
| Tomar                                                                                                    | video                                            |
| Biblioteca                                                                                                    | de Fotos                                         |
| Biblioteca                                                                                                    | de Video                                         |
| Adjuntar                                                                                                    | archivo                                          |
| Cance                                                                                                    | elar                                             |
| Agregar adjunta                                                                                                    | Agregar Nota                                     |

Una vez seleccionado o capturado el adjunto se redirecciona a la vista de previsualización donde se puede marcar el archivo como público o privado.

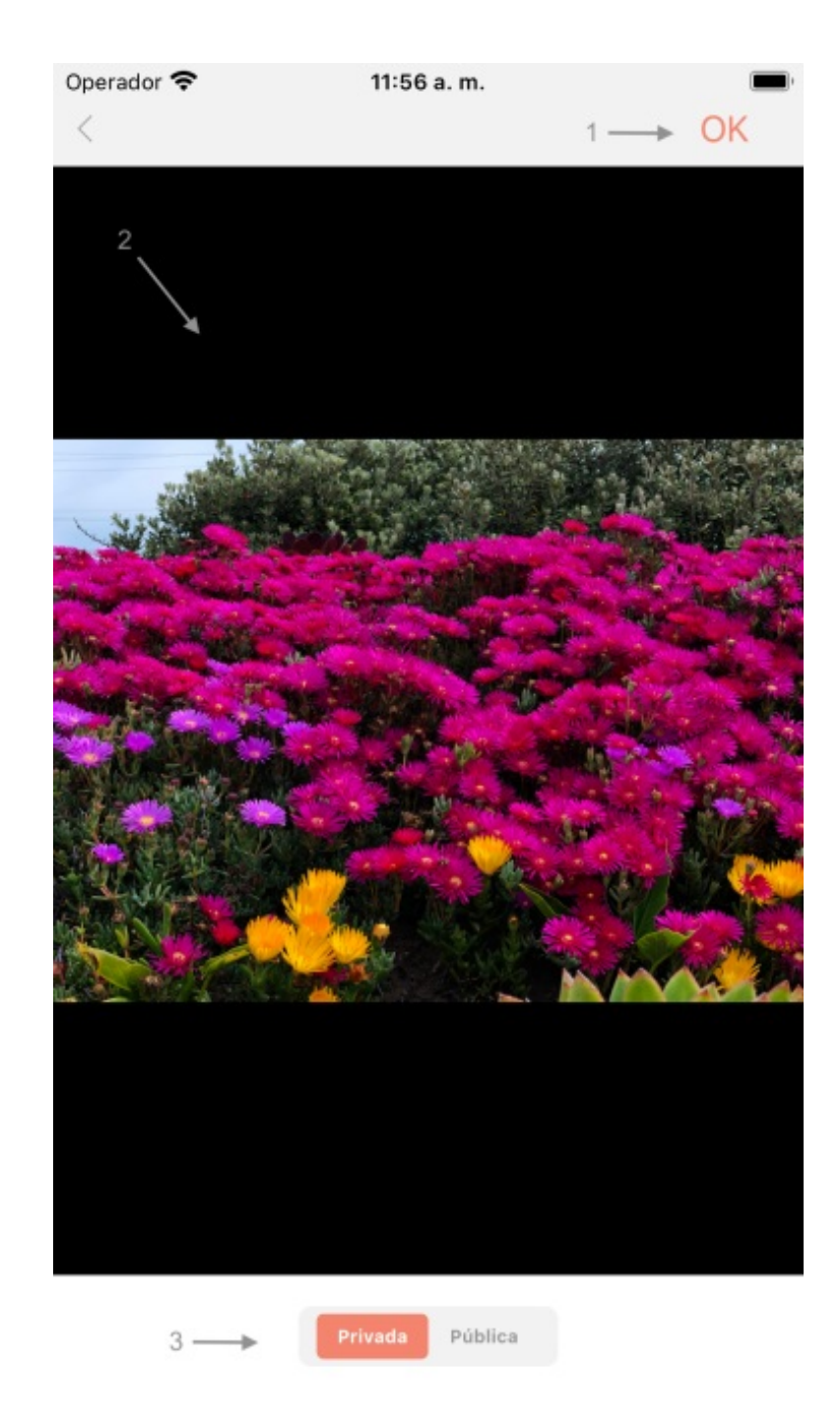

4. Al seleccionar el botón Ver Descripción en el detalle de la solicitud, se presenta la información asociada a la descripción de la solicitud:

#### < Descripción

....

RQ-5911

Estructura EN Soporte ES 16/11/2022 03:28 PM

-----

## service pruebas

pruebas de funcionalidad, modelos y servicios.

edición service pruebas

| lis solicitudes                             | :                       |
|---------------------------------------------|-------------------------|
| Proyectos: ASMS Español                     | SLA Test Español Soport |
| Abiertas Vencida:                           | Filtrar por:            |
| PM-18233<br>especialist                     | Cambios                 |
| ASMS Portugués<br>Falla al exportar casos 9 | Requerimientos de ser   |
| Registrado Gestión Problem                  | Incidentes              |
| PM-18011                                    | Problemas               |
| ASMS Portugués<br>Asignación de casos 960   | Release                 |
| Registrado Gestión Problema                 | s Portugués             |
|                                             |                         |
|                                             |                         |
|                                             |                         |
|                                             |                         |
|                                             |                         |
| ۵ 🔒                                         | 53                      |
| Mi Portal Mis solicitu                      | udes Mistareas          |

5. Al seleccionar la opción **Agregar Nota** de la barra de tareas, se habilita un campo para ingresar el texto de la nota y adicionar esta información al caso.

| 1 | a martine |      |  |
|---|-----------|------|--|
| 5 | Agregar   | Nota |  |
|   |           |      |  |

...

Escribe nota

| Privodo     | Pública      |              |
|-------------|--------------|--------------|
|             |              |              |
|             |              |              |
|             |              |              |
| AGREGA      | AR NOTA      |              |
| The firm of | in the first |              |
|             | AGREG/       | AGREGAR NOTA |

La vista de notas permite agregar una nota Privada o Pública al caso, la cuál será visible en el historial si esta es marcada como pública.

#### < Agregar Nota

Cambiar proyecto

Escribe nota

Cerrar sesión

| Privoda | Pública |  |
|---------|---------|--|
| AGREG/  | AR NOTA |  |

Otras vistas

Al seleccionar un archivo adjunto del historial de la solicitud, el usuario podrá: descargar el archivo, compartir, etc.

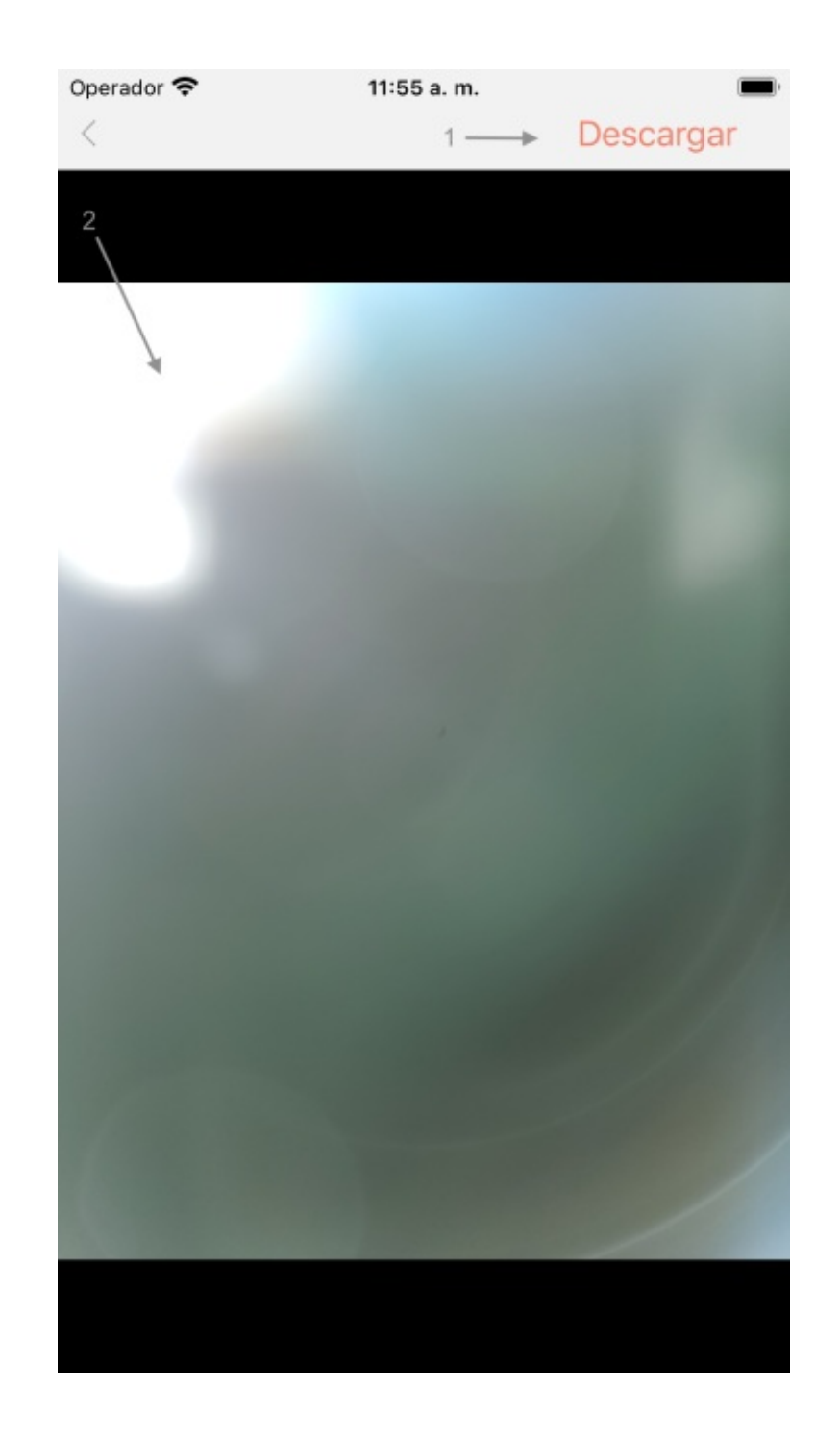

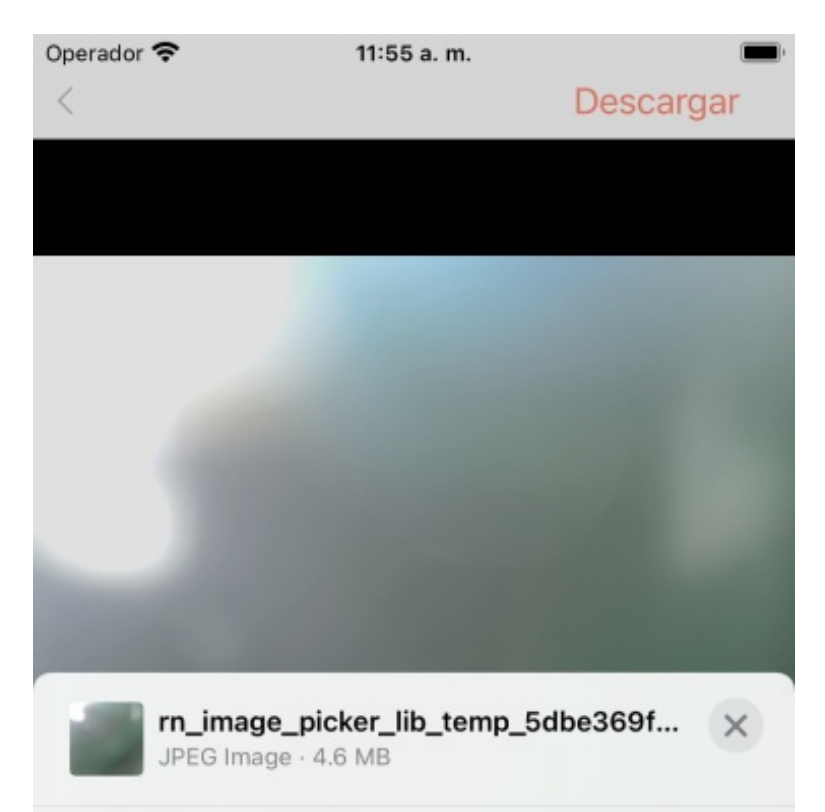

| Reminders | Más     |   |
|-----------|---------|---|
| Сору      |         | ß |
| Quick Lo  | ook     | ۲ |
| Save Ima  | age     | 山 |
| Assignt   | Contact |   |

## Activos

Esta funcionalidad permite buscar y visualizar los CIs asociados a un usuario, ya sea como responsable o que haga uso del mismo. El listado muestra de forma organizada los activos vinculados al nombre seleccionado.

#### Pasos para visualizar los activos asociados:

- 1. Acceda a la sección Mis Solicitudes y haga clic en los tres puntos de opciones.
- 2. En la ventana flotante, seleccione Activos.
- 3. En la vista de **Activos**, utilice el campo de búsqueda para filtrar por nombre de usuario. Este campo incluye búsqueda predictiva, mostrando nombres con su alias a medida que escribe.
- 4. Al seleccionar un nombre, la aplicación cargará y mostrará los Cls asociados al usuario.
- 5. Cada CI se presenta en una tarjeta con detalles como: imagen, nombre, ID, categoría y estado.
- 6. Al seleccionar un Cl, se abrirá una vista con información detallada del activo.

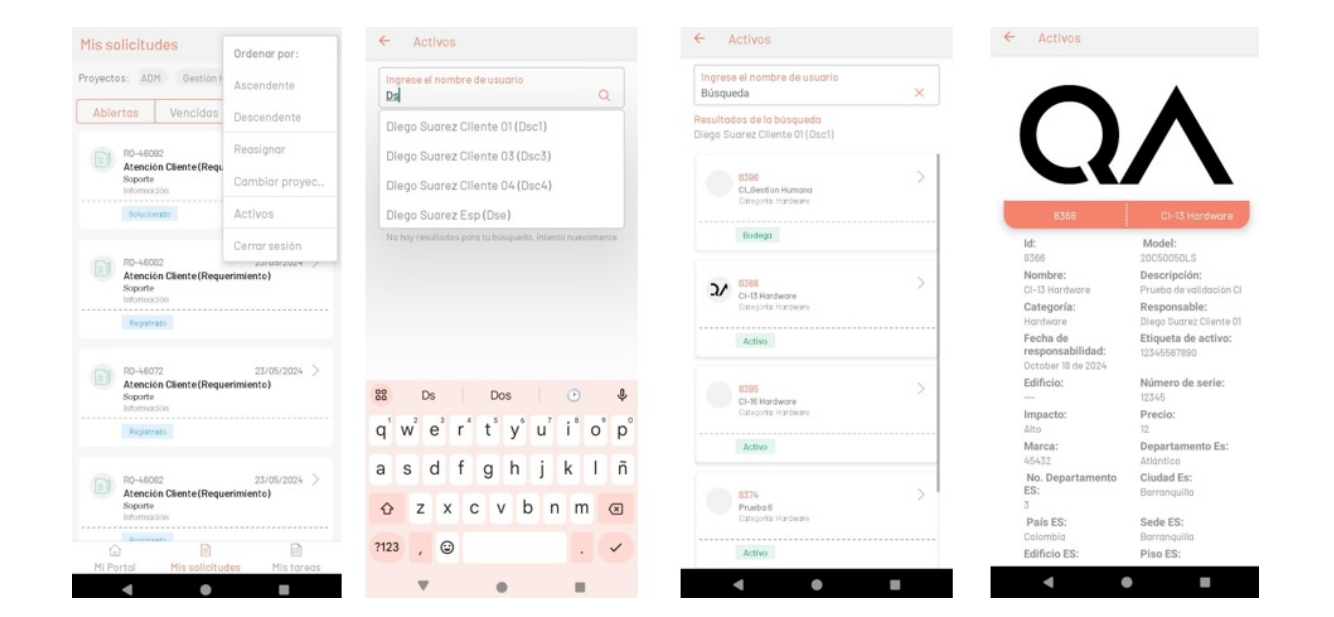

## **Reasignar** solicitudes

## **Reasignar** Solicitudes

Una de las acciones disponibles para los usuarios de Aranda SERVICE MANAGEMENT ASMS Mobile es la posibilidad de reasignar casos.

El proceso de reasignación es un proceso donde el especialista puede reasignar una solicitud o varias solicitudes a otro especialista.

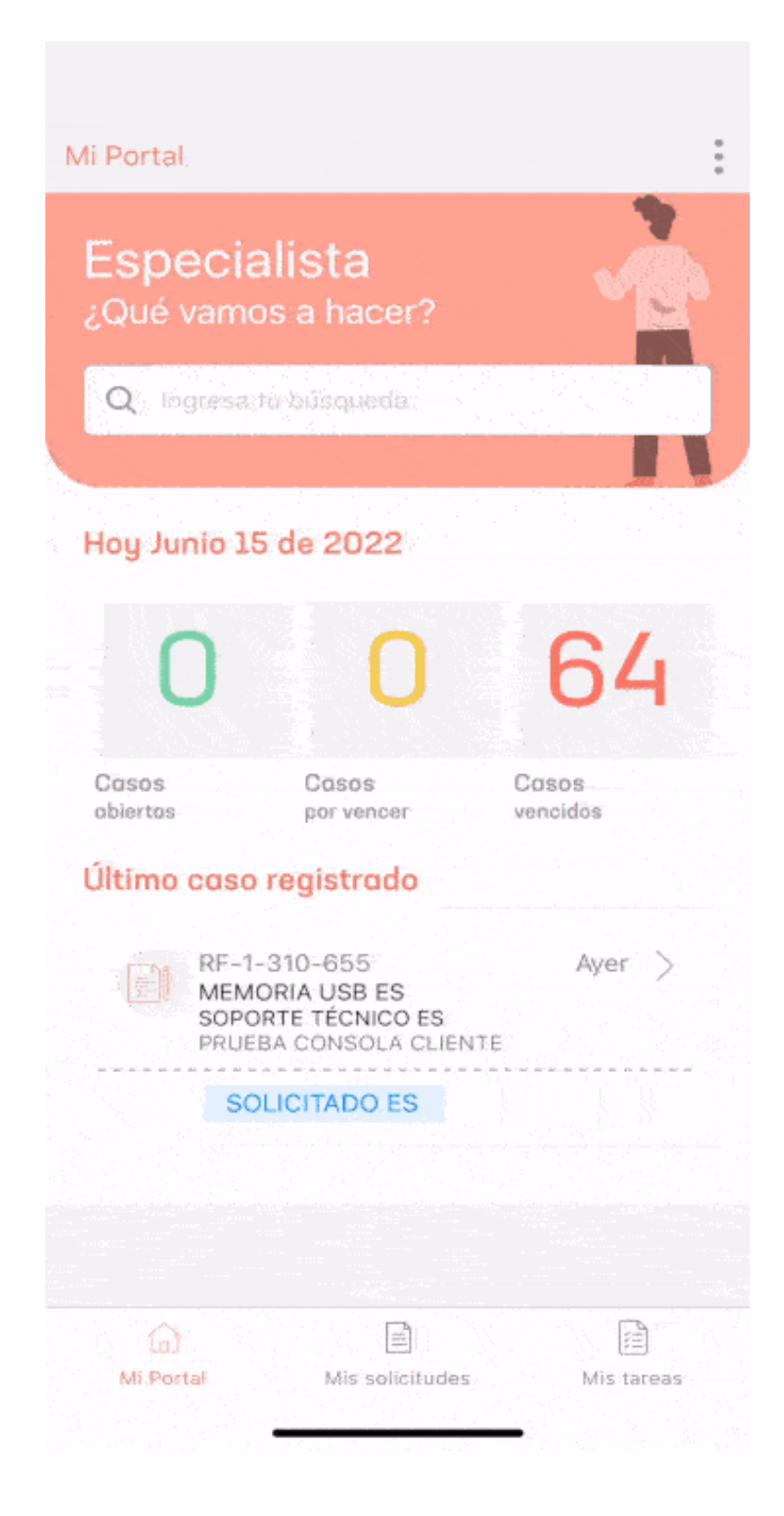

## Reasignar un Caso

La reasignación de solicitudes dentro de la aplicación de ASMS, debe tener en cuenta los siguientes pasos:

1. En la consola móvil de ASMS, en la barra de tareas de Mi Portal, seleccione la opción Mis solicitudes.

Esta opción muestra los casos o solicitudes creadas en un listado y permite acceder a su detalle.

En el listado casos o solicitudes se puede filtrar por abiertas, vencidas y por vencer, Además por proyectos asociados al especialista.

2. Definida la sección despliegue el menú flotante y seleccione la opción **Reasignar**. En el listado de solicitudes se habilita un radio de selección para cada solicitud y el botón de reasignación en la barra de navegación.

El especialista podrá seleccionar las solicitudes a reasignar y confirmar su selección a través del botón de reasignar.

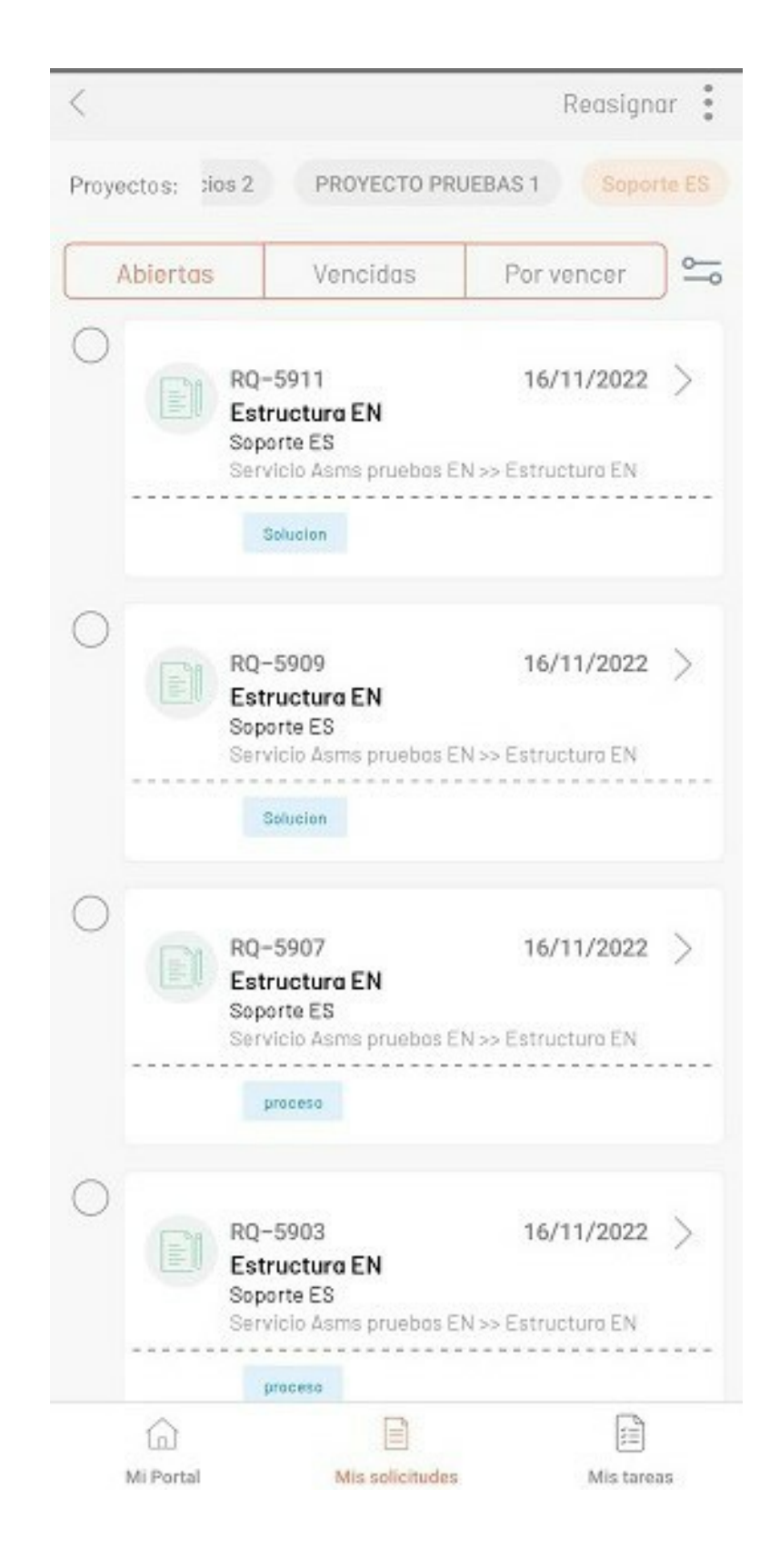

3. La aplicación redirecciona al especialista a la opción **Reasignar Caso** donde podrá definir una razón para la reasignación de las solicitudes. En esta opción se visualizan las posibles razones para la reasignación, estas razones están preconfiguradas.

4. En la barra de búsqueda podrá filtrar la lista de especialistas disponibles para asignación. seleccione el nuevo especialista en la reasignación del caso.

En caso de no existir coincidencias con la búsqueda se visualiza una marca de agua.

| Seleccione la razón por la cual va hacer la reasia        | nación v el |
|-----------------------------------------------------------|-------------|
| especialista al que se le van a reasignar los caso        | 8.          |
| Razón del cambio:*                                        | ~           |
| Vacaciones                                                |             |
|                                                           |             |
| Completa la siguiente informazión para continuar con la c | signación   |
| Ingrese el nombre del especialista                        | 0           |
| No                                                        | Q           |
|                                                           |             |
|                                                           |             |
|                                                           |             |
|                                                           |             |
|                                                           |             |
|                                                           |             |

5. Al seleccionar el botón de asignar la aplicación solicita la confirmación de la acción.

| Razón del cambio:*<br>Vacaciones                   | ~             |
|----------------------------------------------------|---------------|
|                                                    |               |
| npleta la siguiente información para continuar con | la asignación |
| Buscar                                             | Q             |
| Especialista Calendarios                           | Asignar       |
| especialista01                                     | Asignar       |
| Especialista3                                      | Asignar       |
| especialista4                                      | Asigner       |

6. Al confirmar la acción, el especialista concluye el proceso de reasignación aceptando los cambios efectuados y asignando las solicitudes al nuevo especialista.

| Ingrese el nombre del especialista<br>Buscar                                              | Q                                                              |
|-------------------------------------------------------------------------------------------|----------------------------------------------------------------|
| Los casos selecc<br>a reasi                                                               | ionados se van<br>gnar                                         |
| APPLICATION AD                                                                            | IMINISTRATOR                                                   |
| APPLICATION AD                                                                            | IMINISTRATOR<br>si se puede realizar esta<br>sción?            |
| APPLICATION AD  Recuerde que el sistema val dara  redsignación  ¿Confirma su elec  Si Nó  | IMINISTRATOR<br>si se puede realizar esta<br>sción?            |
| APPLICATION AD  Recuerde que el sistema validará  confirma su elec  Si No  especialista01 | IMINISTRATOR<br>si se puede realizar esta<br>sción?<br>Asignia |
| APPLICATION AD                                                                            | IMINISTRATOR<br>si se puede realizar esta<br>cción?<br>Asignar |

7. Al confirmarse la reasignación la aplicación redirecciona a la pantalla Mis solicitudes.

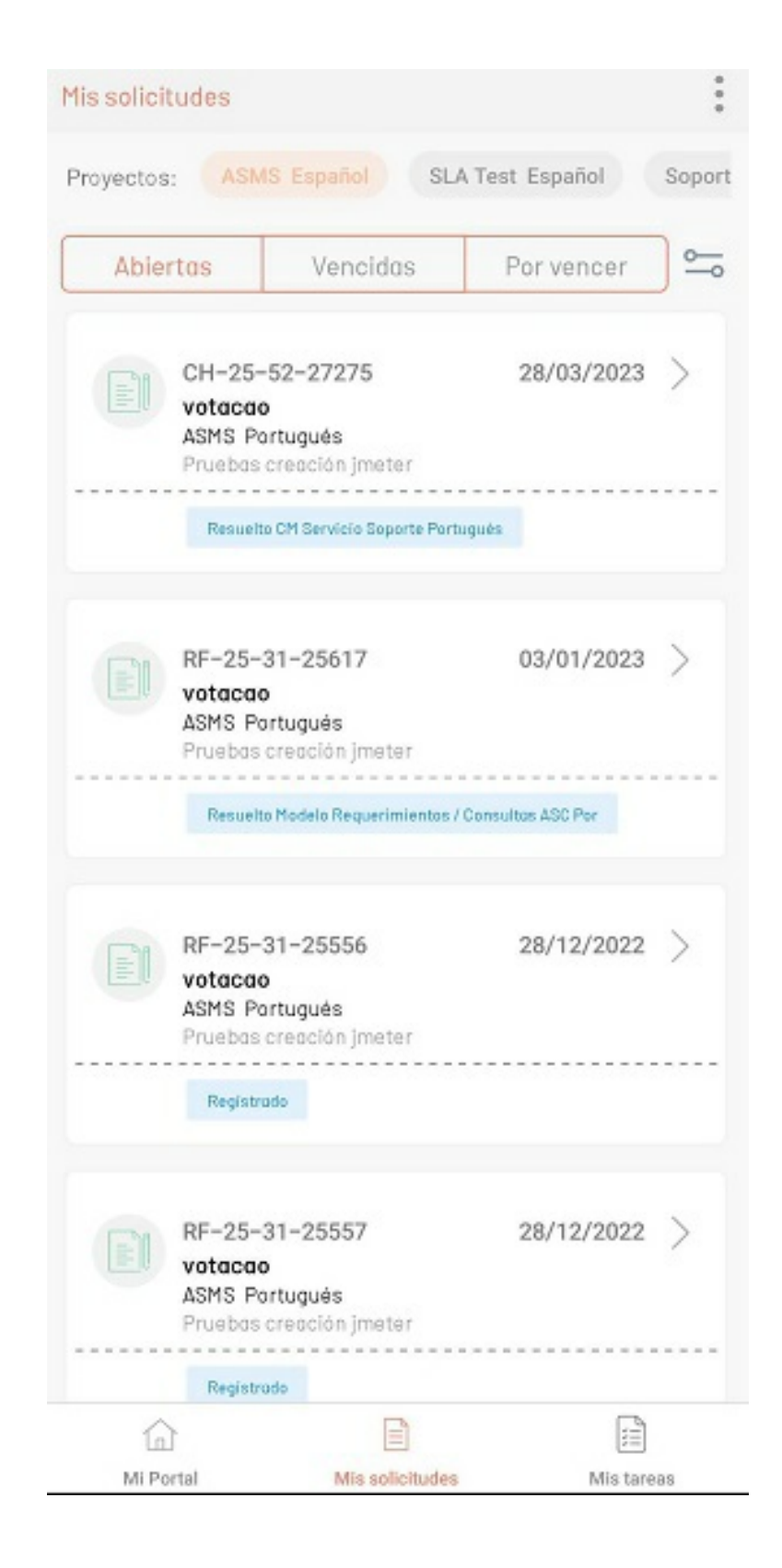

## Enrutar solicitudes

## **Enrutar Solicitudes**

## Enrutar solicitudes

Enrutar solicitudes permite asignar, la solicitud previamente asignada, a otro especialista o grupo de especialistas.

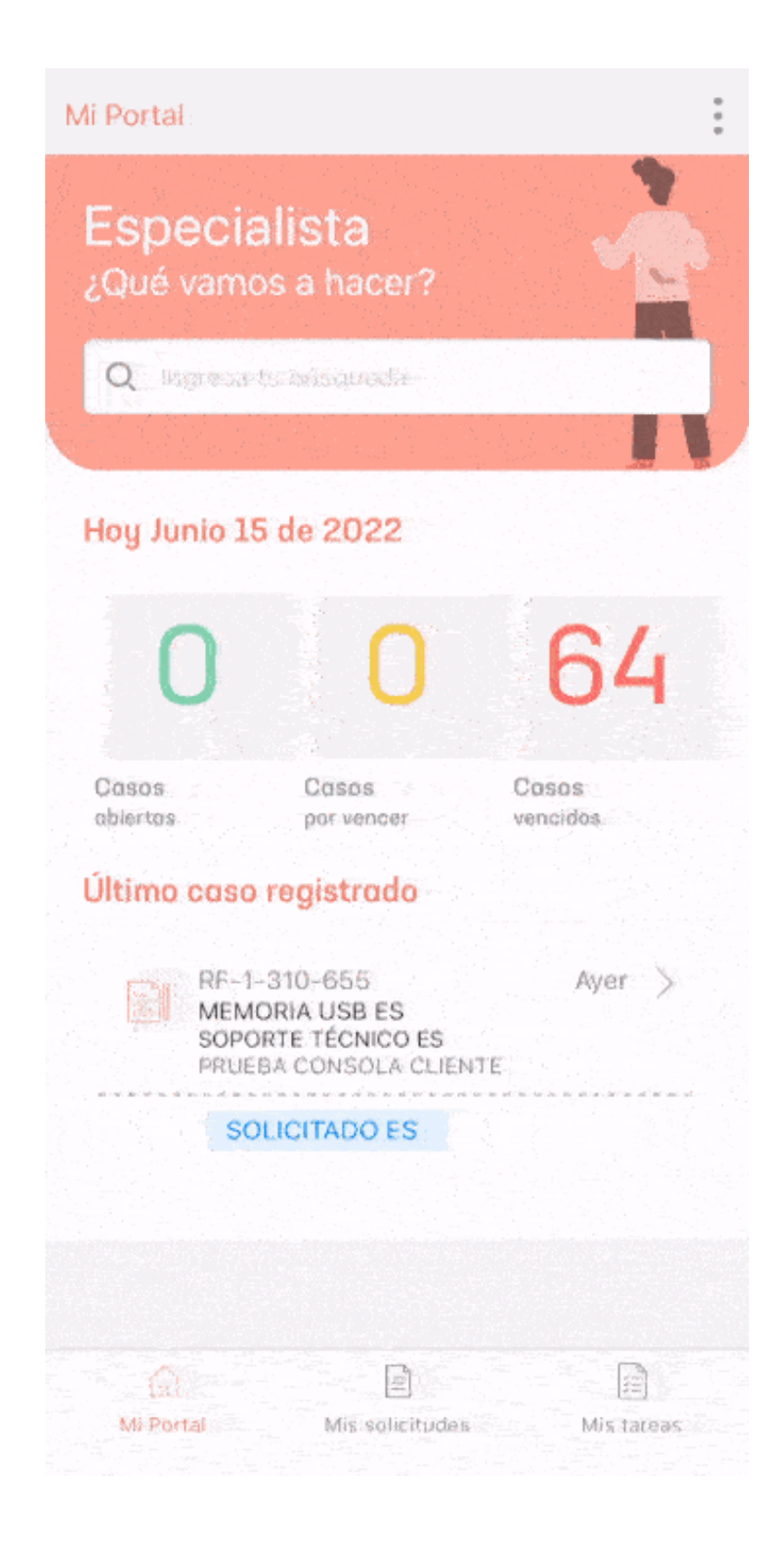

1. En la consola móvil de ASMS, en la barra de tareas de Mi Portal, seleccione la opción Mis solicitudes. 2. Después de seleccionar uno de los casos de la aplicación, el usuario podrá visualizar el detalle de la solicitud.

3. En el menú flotante del detalle de la solicitud se despliega la opción **Enrutar**. Una vez seleccionada esta opción se habilita la ventana Reasignar caso, donde el especialista define si el enrutamiento lo hará otro especialista o grupo; Una vez seleccionado el nuevo responsable de la solicitud se confirma la intención de enrutar.

| nelata la riculanta información nera cantinuer con | la anicementin |
|----------------------------------------------------|----------------|
| Filtrar por grupo<br>Brupo especialista            |                |
|                                                    | *0pc           |
| Ingrese el nombre del especialista                 | C              |
|                                                    |                |
| APPLICATION ADMINIST                               | Asignar        |
| Especialista Calendarios                           | Asignar        |
| especialista01                                     | Asigner        |
|                                                    | Aviance        |

La pantalla de enrutar presenta las siguientes secciones:

| Opciones                         | Descripción                                                                                                    |
|----------------------------------|----------------------------------------------------------------------------------------------------|
| 1.Filtro Especialista o<br>grupo | Combo de selección donde se elige el responsable de la solicitud especialista o<br>grupo,<br>dependiendo de la selección la interfaz cambia. |
| 2.Filtro de grupo                | Permite buscar el grupo responsable                                                                                                    |
| 3.Filtro nombre<br>especialista  | Solo visible para el enrutamiento al especialista, y permite buscar un especialista<br>en particular.                                        |

4.listado de resultados Visualiza los especialistas y/o grupos según la selección para el enrutamiento.

#### Otras vistas

• Cuando no se encuentran coincidencias al buscar grupos o especialistas se visualiza una marca de agua en la sección de resultados.

| Especialista                                                 | $\checkmark$ |
|--------------------------------------------------------------|--------------|
|                                                              |              |
| spleta la siguiente información para continuar con la asigna | ción         |
| Filtrer por grupo<br>Grupo especialista                      | ~            |
| orapo especialista                                           | *Opcio       |
| Ingrese el nombre del especialista                           | ~            |
| No                                                           | Q            |

Al seleccionar un grupo o un especialista se visualiza una ventana emergente donde se pide confirmación para completar el proceso de enrutamiento.

| # RQ-5911<br>Asignar para el caso un especialista                                                                              | o un grupo                        |
|----------------------------------------------------------------------------------------------------|-----------------------------------|
|                                                                                                    |                                   |
|                                                                                                    |                                   |
|                                                                                                    |                                   |
|                                                                                                    |                                   |
| APPLICATION ADMII                                                                                                    | ta<br>NISTRATOR<br>ón?            |
| Confirma su elecci                                                                                                    | ta<br>NISTRATOR<br>ón?            |
| especialis<br>APPLICATION ADMI<br>¿Confirma su elecci<br>Si Na<br>Especialista Calendarios                                     | ta<br>NISTRATOR<br>ón?<br>Aelgnor |
| especialisi<br>APPLICATION ADMI<br>¿Confirma su elecci<br>Si Na<br>Especialista Calendarios                                    | ta<br>NISTRATOR<br>ón?<br>Asignor |
| especialisi<br>APPLICATION ADMI<br>¿Confirma su elecci<br>Si No<br>Especialista Colendarios<br>especialista01<br>Especialista3 | ta<br>NISTRATOR<br>ón?<br>Asigner |

# Editar solicitudes

## Editar Solicitudes

## Editar solicitudes

Editar solicitudes permite gestionar los casos previamente seleccionados y actualizar la información que requiera el especialista.

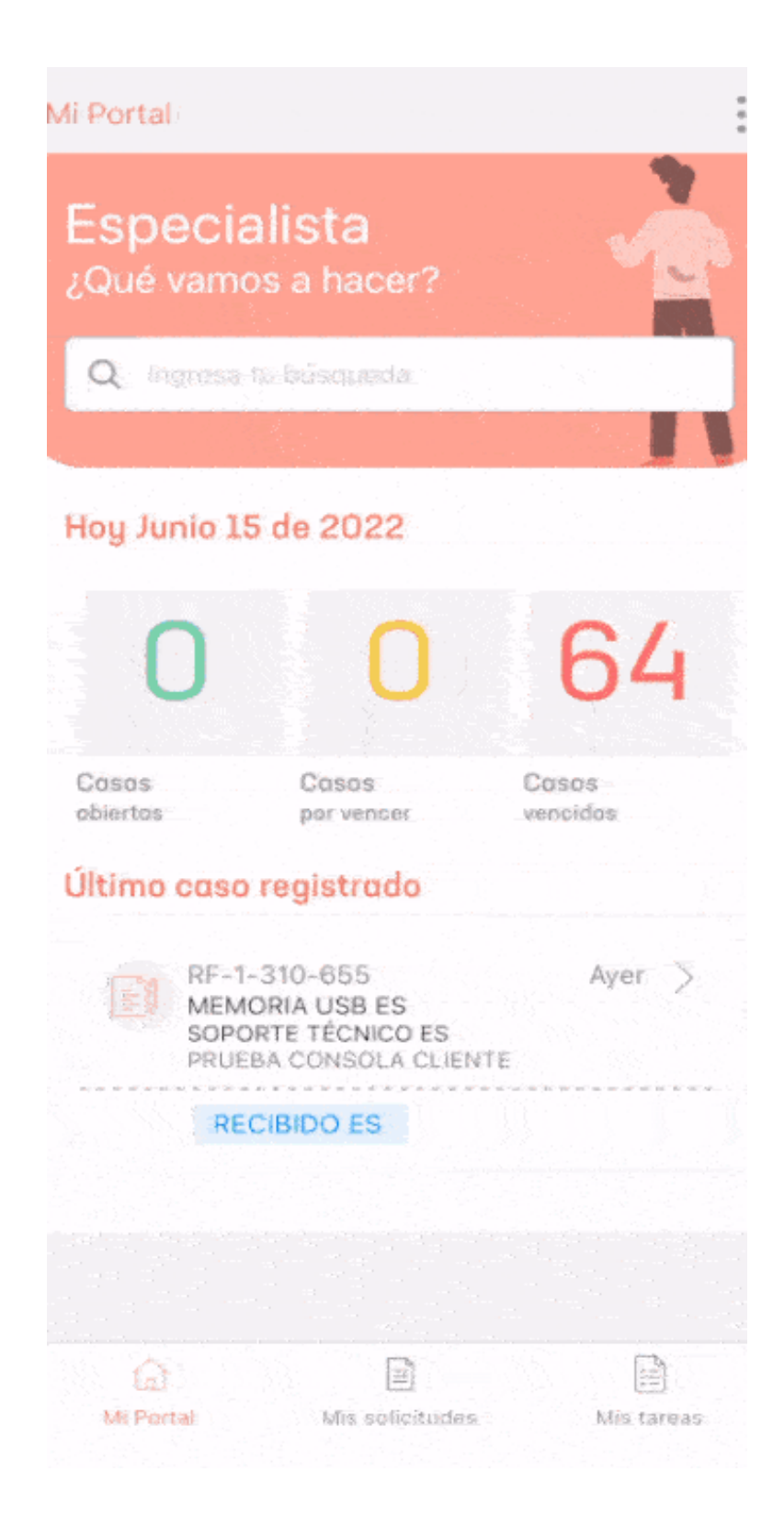

1. En la consola móvil de ASMS, en la barra de tareas de Mi Portal, seleccione la opción Mis solicitudes. 2. Después de seleccionar uno de los casos de la aplicación, el usuario podrá visualizar el detalle de la solicitud.

3. En el menú flotante del detalle de la solicitud se despliega la opción Editar. Una vez seleccione esta opción se habilitará la ventana Editar caso, donde el especialista define los campos a actualizar de la solicitud seleccionada.

| Editar caso                                                                                                    | Guard                                                         |
|----------------------------------------------------------------------------------------------------|---------------------------------------------------------------|
| 80-7127                                                                                                    |                                                               |
| Estructura EN<br>Soporte ES<br>19/06/2023 11:27 AM                                                                                                    |                                                               |
| Completa la información para la edición del                                                                                                    | caso                                                          |
| Estado<br>Inicia                                                                                                    | ~                                                             |
| <mark>Asunto at.*</mark><br>Plantilla RQ                                                                                                    |                                                               |
|                                                                                                    |                                                               |
| service pruebas<br>pruebas de funcionalidad, mo<br>edición service pruebas                                                                                                    | odelos y servicios.                                           |
| service pruebas<br>pruebas de funcionalidad, mo<br>edición service pruebas                                                                                                    | odelos y servicios.                                           |
| service pruebas<br>pruebas de funcionalidad, mo<br>edición service pruebas                                                                                                    | o <b>delos y servicios.</b><br>to la edición de contenido HT  |
| Bescripción<br>service pruebas<br>pruebas de funcionalidad, mo<br>edición service pruebas<br>*No se soport<br>Solución<br>Escribe aquí                                                | o <b>delos y servicios.</b><br>ta la edición de contenido HT  |
| Servicio*                                                                                                    | o <b>delos y servicios.</b><br>ta la edición de contenido HTI |
| Servicio*                                                                                                    | o <b>delos y servicios.</b><br>to la edición de contenido HTI |
| Bescripcion  Service pruebas  pruebas de funcionalidad, mo edición service pruebas  *No se soport Solución Escribe aqui  Servicio* Servicio Asms pruebas EN  Cotegoria* Estructure EN | o <b>delos y servicios.</b><br>ta la edición de contenido HTI |
| Bescripcion  Service pruebas  pruebas de funcionalidad, mo edición service pruebas  *No se soport Solución Escribe aqui  Servicio* Servicio Asms pruebas EN  Cotegoria* Estructura EN | o <b>delos y servicios.</b><br>to la edición de contenido HTI |
| Servicio* Servicio Asms pruebas EN Clienteeeeeeeee                                                                                                    | o <b>delos y servicios.</b><br>to la edición de contenido HTI |

| Campo moneda<br>€ 0<br>TIPO LIST<br>Seleccione<br>tipo lista2<br>Seleccione<br>dijunto<br>Seleccione<br>Dacimal<br>0<br>Urgencia<br>Seleccione<br>tipo lista testing<br>Seleccione<br>Color<br>Seleccione<br>Fecha y hora RO<br>DD/MM/AAAA HH:MM<br>Multiselect<br>Seleccione<br>AAAA | itar caso      | Guard |
|----------------------------------------------------------------------------------------------------|----------------|-------|
| € 0<br>TIPO LIST<br>Seleccione<br>tipo listo2<br>Seleccione<br>dijunto<br>Seleccione<br>Decimal<br>0<br>urgencia<br>Seleccione<br>tipo listo testing<br>Seleccione<br>tipo listo testing<br>Seleccione<br>Color<br>Seleccione<br>Fecha y hora RO<br>DD/MM/AAAA HH:MM                  | mpo moneda     |       |
| TIPO LIST<br>Seleccione<br>tipo listo2<br>Seleccione<br>djunto<br>Seleccione<br>Decimal<br>0<br>urgencia<br>Seleccione<br>tipo lista testing<br>Seleccione<br>Color<br>Seleccione<br>Color<br>Seleccione<br>Fecha y hora RO<br>DD/MM/AAAA HH:MM<br>Multiselect<br>Seleccione<br>AAA   | 3              |       |
| Seleccione  tipo lista2 Seleccione  djunts Seleccione  Decimal 0  urgencia Seleccione  tipo lista testing Seleccione  Color Seleccione  Facha y hora R0 DD/MM/AAAA HH:MM  Multiselect Seleccione  AAA Escribe aqui                                                                    | O LIST         |       |
| tipo lista2<br>Seleccione<br>adjunto<br>Seleccione<br>Decimal<br>0<br>urgencia<br>Seleccione<br>tipo lista testing<br>Seleccione<br>Color<br>Seleccione<br>Fecha y horo RO<br>DD/MM/AAAA HH:MM<br>Multiselect<br>Seleccione<br>AAA                                                    | eccione        |       |
| Seleccione  tipolist3 Seleccione  dijunto Seleccione  Decimal 0  urgencia Seleccione  tipolista testing Seleccione  Color Seleccione  Fecha y hora RO DD/MM/AAAA HH:MM  Multiselect Seleccione  AA Escribe aqui  AAAA                                                                 | iista2         |       |
| tipolist3<br>Seleccione<br>Decimal<br>0<br>urgencia<br>Seleccione<br>tipolista testing<br>Seleccione<br>Color<br>Seleccione<br>Fecha y hora RO<br>DD/MM/AAAA HH:MM<br>Multiselect<br>Seleccione<br>AAA                                                                                | eccione        | ~     |
| Seleccione  djunto Seleccione  Decimal 0  urgencia Seleccione  tipo lista testing Seleccione  Color Seleccione  Fecha y hora R0 DD/MM/AAAA HH:MM  Multiselect Seleccione  AA Escribe aqui  AAA                                                                                        | olist3         |       |
| adjunto<br>Seleccione<br>Decimal<br>0<br>urgencia<br>Seleccione<br>tipo lista testing<br>Seleccione<br>Color<br>Seleccione<br>Fecha y horo RO<br>DD/MM/AAAA HH:MM<br>Multiselect<br>Seleccione<br>AA<br>Escribe aqui                                                                  | eccione        | Y     |
| Seleccione Decimal 0 urgencia Seleccione tipo listo testing Seleccione Color Seleccione Fecha y horo RO DD/MM/AAAA HH:MM Multiselect Seleccione AA Escribe aqui AAA                                                                                                    | unto           |       |
| Decimal<br>0<br>urgencia<br>Seleccione<br>tipo lista testing<br>Seleccione<br>Color<br>Seleccione<br>Fecha y hora RQ<br>DD/MM/AAAA HH:MM<br>Multiselect<br>Seleccione<br>AA<br>Escribe aqui                                                                                           | eccione        | illi  |
| 0<br>urgencia<br>Seleccione<br>tipo lista testing<br>Seleccione<br>Color<br>Seleccione<br>Fecha y horo RO<br>DD/MM/AAAA HH:MM<br>Multiselect<br>Seleccione<br>AA<br>Escribe aqui                                                                                                    | simal          |       |
| urgencia<br>Seleccione<br>tipo lista testing<br>Seleccione<br>Color<br>Seleccione<br>Fecha y hora RO<br>DD/MM/AAAA HH:MM<br>Multiselect<br>Seleccione<br>AA<br>Escribe aqui                                                                                                    |                | 0     |
| urgencia<br>Seleccione<br>tipo lista testing<br>Seleccione<br>Color<br>Seleccione<br>Fecha y hora RO<br>DD/MM/AAAA HH: MM<br>Multiselect<br>Seleccione<br>AA<br>Escribe aqui                                                                                                    |                | Ť.    |
| Seleccione tipo lista testing Seleccione Color Seleccione Fecha y hora RQ DD/MM/AAAA HH:MM Multiselect Seleccione AA Escribe aqui                                                                                                    | encia          | ~     |
| tipo lista testing<br>Seleccione<br>Color<br>Seleccione<br>Fecha y hora RO<br>DD/MM/AAAA HH:MM<br>Multiselect<br>Seleccione<br>AA<br>Escribe aqui                                                                                                    | eccione        |       |
| Seleccione Color Seleccione Fecha y hora RQ DD/MM/AAAA HH:MM Multiselect Seleccione AA Escribe aqui AAAA                                                                                                    | lista testing  | ~     |
| Color<br>Seleccione<br>Fecha y hora RO<br>DD/MM/AAAA HH:MM<br>Multiselect<br>Seleccione<br>AA<br>Escribe aqui                                                                                                    | eccione        | Y     |
| Seleccione  Fecha y hora RO DD/MM/AAAA HH:MM  Multiselect Seleccione  AA Escribe aqui AAAA                                                                                                    | or             |       |
| Fecha y hora RQ<br>DD/MM/AAAA HH:MM<br>Multiselect<br>Seleccione<br>AA<br>Escribe aqui                                                                                                    | ecclone        | ~     |
| DD/MM/AAAA HH:MM Multiselect Seleccione AA Escribe aqui AAAA                                                                                                    | :ha y hora RQ  | -     |
| Multiselect<br>Seleccione<br>AA<br>Escribe aqui                                                                                                    | /ММ/АААА НН:ММ | [iiii |
| Seleccione                                                                                                    | tiselect       |       |
| AA<br>Escribe aqui                                                                                                    | eccione        | -     |
| Escribe aqui                                                                                                    |                |       |
| ΔΔΔΔ                                                                                                    | oribe aqui     |       |
|                                                                                                    | AA             |       |
| Escribe aqui                                                                                                    | cribe aqui     |       |

La pantalla de editar presenta las siguientes secciones:

| Opciones                            | Descripción                                                                                           |
|-------------------------------------|----------------------------------------------------------------------------------------------------|
| 1. Botón Guardar                    | Confirma los cambios realizados para el cambio de estado y los campos<br>adicionales de la solicitud. |
| 2. Combo de estado                  | Permite realizar el cambio de estado.                                                                 |
| 3. Listado de campos<br>adicionales | Visualiza los campos adicionales core y especializados para el tipo de caso en<br>edición.            |

## Selección de CI mediante Escaneo de Código QR

Esta funcionalidad permite asignar un CI a un caso mediante la lectura de un código QR generado desde la consola CMDB. El código QR contiene información detallada del CI, como ID, nombre, categoría, responsable, serial, entre otros. Edición de un Caso con Escaneo de QR

- 1. Para asociar un CI mediante escaneo, seleccione la opción ESCANEAR CÓDIGO QR.
- 2. La cámara se activará para escanear el código QR generado desde la consola CMDB.
- 3. Haga clic en Seleccionar para asociar el CI al caso, o en Cancelar para volver.
- 4. Si se confirma la selección, el CI se asocia al caso en creación mediante el identificador retornado.

 $\bowtie$  Nota:

• Al escanear un código QR inválido, en estado finalizado, o de un proyecto al que el CI no está asociado, se mostrará un mensaje de error.

• Al hacer clic en Cancelar, se cierra la cámara de escaneo; al hacer clic en Aceptar, se regresa a la cámara para permitir el escaneo de otro código QR.

## Cambiar Estado

## **Cambiar Estado**

Todas las solicitudes cumplen un ciclo de vida, donde cada estación corresponde a un estado.

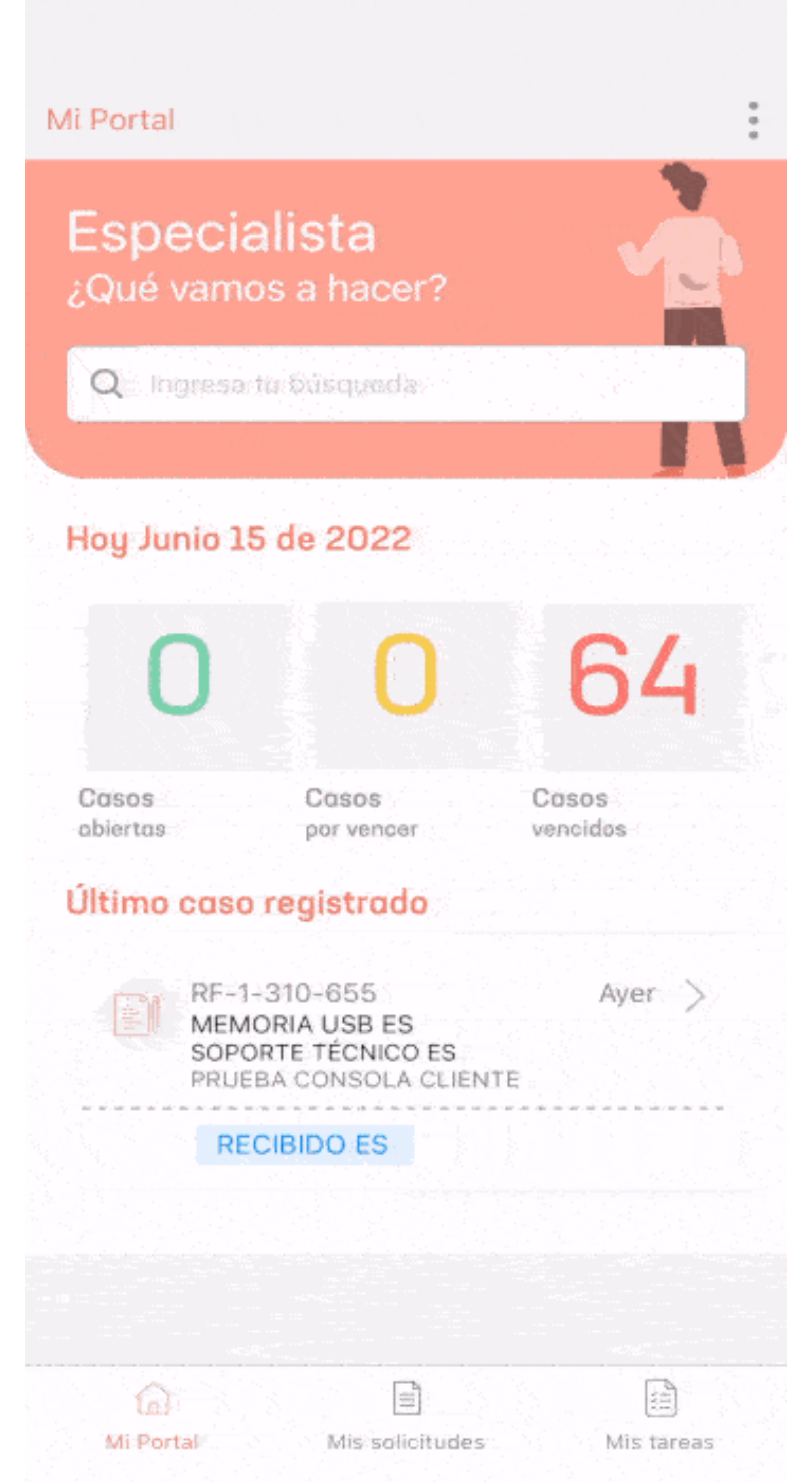

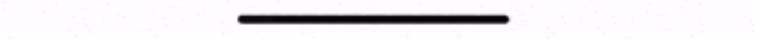

1. En la consola móvil de Aranda SOFTWARE MANAGEMENT ASMS, en la barra de tareas de Mi Portal, seleccione la opción **Mis solicitudes**. 2. Después de seleccionar uno de los casos de la aplicación, el usuario podrá visualizar el detalle de la solicitud:

3. En el estado de la solicitud, seleccione el botón **Cambiar estado** (es posible que este se encuentre desactivado o no visible por reglas de negocio).

| Cambiar estado                                          | Guardar                           |
|---------------------------------------------------------|-----------------------------------|
| cambio de estado a: <mark>Solucion</mark> par<br>1-5911 | a el caso:                        |
| structura EN                                            |                                   |
| porte ES                                                |                                   |
| Asunto at.*<br>Servicio Asms pruebas EN >> Estruc       | tura EN                           |
| Descripción                                             |                                   |
| service pruebas                                         |                                   |
| pruebas de funcionalidad, n                             | nodelos y servicios.              |
| edición service pruebas                                 |                                   |
| * No se sop                                             | orta la edición de contenido HTML |
| Solución<br>Escribe aquí                                |                                   |
| Servicio*                                               |                                   |
| Servicio Asms pruebos EN                                | ×                                 |
| Categoría*                                              | =                                 |
| Clienteesseese                                          |                                   |
| Cliente 1                                               | ×                                 |
| Compañio                                                |                                   |
| Empreso AT                                              | ×                                 |
|                                                         |                                   |

| < | Cambiar estado | Guardar |
|---|----------------|---------|
|   |                |         |

Completa la siguiente información para continuar con el combio.

| localidad<br>Escribe aqui              |                                       |
|----------------------------------------|---------------------------------------|
| Adicional tipo adj.<br>Seleccione      | Q                                     |
| Compo f/v                              | Falso                                 |
| Compo Catalogo<br>Seleccione categoría | Ξ                                     |
| Compo Arbol2<br>Seleccione categoría   | =                                     |
| Campo moneda<br>€ 0                    |                                       |
| TIPO LIST<br>Seleccione                | N                                     |
| tipo lista2<br>Seleccione              | N                                     |
| tipolist3<br>Seleccione                | ×                                     |
| <mark>adjunto</mark><br>Seleccione     | Ą                                     |
| Decimal<br>0                           |                                       |
| urgencia<br>Seleccione                 | · · · · · · · · · · · · · · · · · · · |
| tipo listo testing<br>Saleccione       | ~                                     |

La pantalla de cambio de estado esta dividida en las siguientes secciones:

| Opciones                            | Descripción                                                                                           |
|-------------------------------------|----------------------------------------------------------------------------------------------------|
| 1. Botón Guardar                    | Confirma los cambios realizados para el cambio de estado y los campos<br>adicionales de la solicitud. |
| 2. Combo de razón                   | Permite seleccionar una razón para realizar el cambio de estado.                                      |
| 3. Listado de campos<br>adicionales | Visualiza los campos adicionales core y especializados para el tipo de caso en<br>edición.            |

4. Al finalizar el cambio de estado seleccione el botón **Guardar**.

## Mis Tareas

## Mis Tareas

El tercer item de la barra de tareas en la consola móvil Aranda ASMS correspondé a **Mis tareas**, el cual permite consultar y gestionar las tareas asignadas al especialista en sesión.

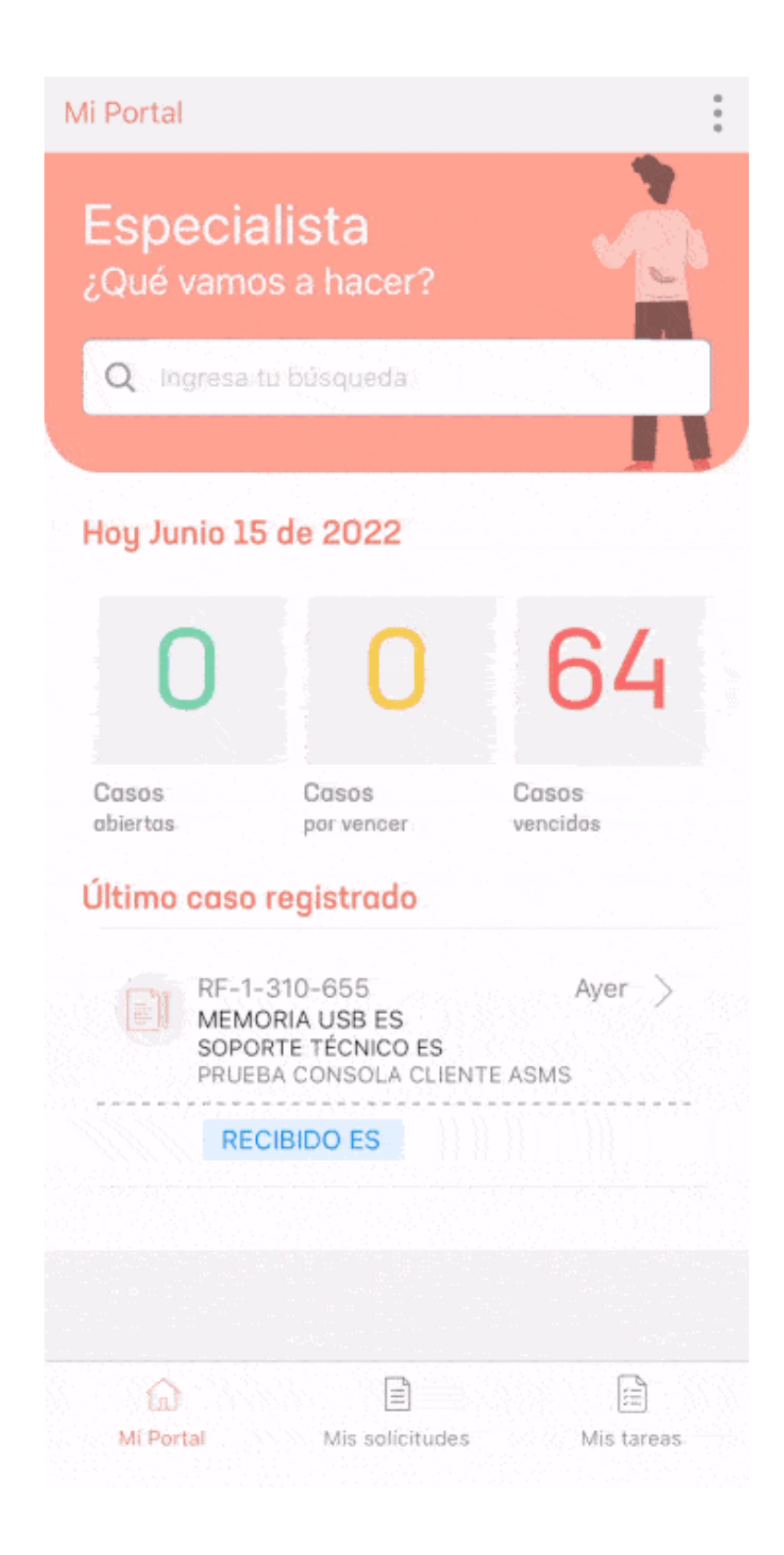

 En la consola móvil de ASMS, en la barra de tareas de Mi Portal, seleccione la opción Mis tareas. Esta opción muestra las tareas creadas en un listado y permite acceder a su detalle.
 Otras vistas

Cuando la búsqueda de las tareas no arroja resultados se muestra una marca de agua:

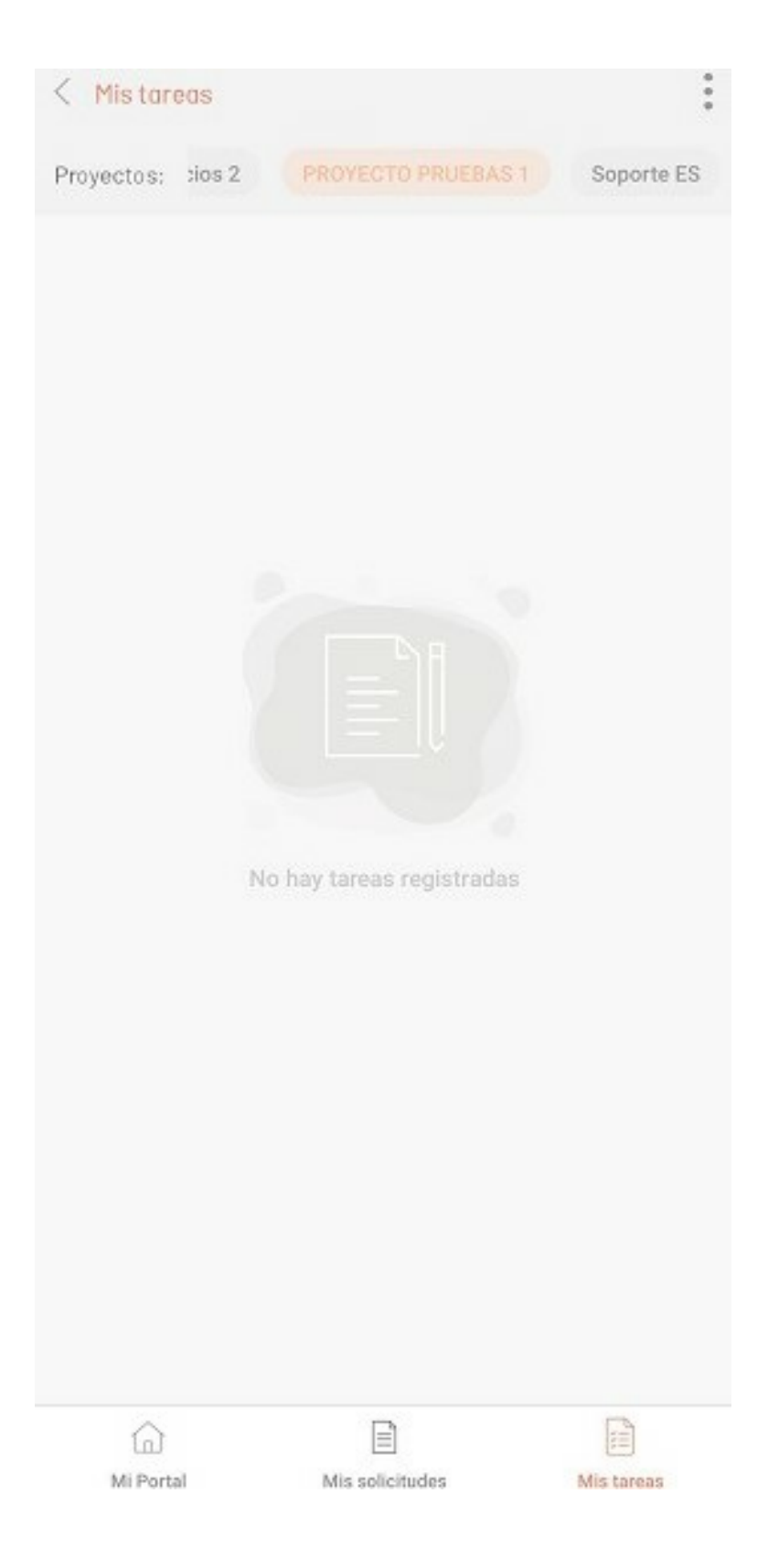

2. Después de seleccionar una de las tareas de la aplicación, el usuario podrá visualizar el detalle de la tarea:

| Detalle tarea                     |                  |
|-----------------------------------|------------------|
| TS-7099                           | Descripción      |
| Estructura EN                     | Constitution     |
| Soparte ES<br>08/06/2023 04:06 PM | Detalle del caso |

#### Estado

<

- - - -

REGISTRADO Adicional texto

Sin información

Proveedor Lista Sin información

Proveedor texto Sin información

Adicional Adjunto Sin información

moneda Sin información

Proveedor Árbol Sin información

Fechas Sin información

Proveedor Moneda Sin información

Adicional párrafo Sin Información

Proveedor Archivo Sin información

Falso o verdadero Falso

Proveedor Tiempo Sin Información

#### Proveedor Fecha

Sin información

#### 0

Agregar adjunto

☐ Agregar Nota

| V Detalle tarea                      | Enrutar       |
|--------------------------------------|---------------|
| TS-7099<br>Estructura EN             | Editar        |
| Soporte ES<br>08/06/2023 04:06 PM    | Cerrar sesión |
| Estado                               |               |
| REGISTRADO                           |               |
| Adicional texto<br>Sin Información   |               |
| Proveedor Lista<br>Sin información   |               |
| Proveedor texto<br>Sin información   |               |
| Adicional Adjunto<br>Sin información |               |
| moneda<br>Sin información            |               |
| Proveedor Árbol<br>Sin Información   |               |
| Fechas<br>Sin información            |               |
| Proveedor Moneda<br>Sin Información  |               |
| Adicional párrafo<br>Sin información |               |
| Proveedor Archivo<br>Sin información |               |
| Falso o verdadero<br>Falso           |               |
| Proveedor Tlempo<br>Sin información  |               |
| Proveedor Fecha                      |               |
| Sin información                      |               |
| Sin información                      | M             |

La pantalla detalle tarea presenta las siguientes secciones:

| Opciones                            | Descripción                                                                                                    |
|-------------------------------------|----------------------------------------------------------------------------------------------------|
| 1. Menú flotante                    | Esta sección despliega un menú flotante donde se podrán visualizar<br>opciones como Editar<br>las tareas asignadas al especialista y cerrar sesión que permite terminar la<br>sección actual.                                                                                                    |
| 2. Información General<br>tarea     | En esta sección se visualizan las generalidades de la tarea; número de la<br>tarea,<br>estado de la tarea, fecha de creación, etc.<br>Además, es posible acceder a la siguiente opcion: - Boton ver Descripción:<br>Esta opción permite redireccionar a otra vista donde se podrá visualizar<br>la descripción completa de la tarea. |
| 3. Sección de campos<br>adicionales | En esta sección se muestra la información suministrada para los campos<br>adicionales<br>o la leyenda de <i>Sin información</i> por defecto.                                                                                                    |
| 3. Sección Histórico                | Muestra el histórico de cambios efectuados en la tarea: cambios de estado.                                                                                                    |

3. En el menú flotante del detalle de la tarea, se despliega la opción Editar. Una vez seleccionada esta opción se habilita la ventana Editar tarea, donde el especialista define el cambio de estado y el resultado obtenido para el cambio de estado.

|                                           |       |   |    | 0 | uuruu   |
|-------------------------------------------|-------|---|----|---|---------|
| TS-6622                                   |       |   |    |   |         |
| Estructura EN<br>Soporte ES<br>11/04/2023 |       |   |    |   |         |
| <mark>Estado"</mark><br>No ejecutado      |       |   |    |   | ~       |
| Descripción*<br>Des. tores                |       |   |    |   |         |
| Duración                                  |       |   |    |   |         |
|                                           | 80 DD | 0 | НН | 0 | MM      |
| Fecha inicial<br>11/04/2023               |       |   |    |   | <u></u> |
| Fecha final<br>26/05/2023                 |       |   |    |   | <u></u> |
| Resultado*<br>Escribe aqui                |       |   |    |   |         |
| Adicional texto"<br>Test                  |       |   |    |   |         |
|                                           |       |   |    |   | _       |

▷ Nota: Ahora será posible editar los campos duración de las tareas que se encuentren en estado inicial.

La pantalla de editar tarea presenta las siguientes secciones:

| Opciones               | Descripción                                                                                                    |
|------------------------|----------------------------------------------------------------------------------------------------|
| 1. Cambio<br>de estado | Combo de selección donde se elige el estado al que va a pasar la tarea asignada al<br>especialista, dependiendo de la selección del estado la interfaz cambia,<br>si el estado es intermedio, pedirá el campo <b>Descripción</b> , si el estado finaliza la tarea, pedirá el<br>campo <b>Solución</b> . |

## Notificaciones Push

## Notificaciones Push

Esta funcionalidad permite notificar a los usuarios especialistas, a través de notificaciones push, cuando se creen o modifiquen casos, según las reglas configuradas desde la consola de Administrator.

## Configuración

1. En la consola ASMSAdministrator, en la sesión de Service Desk crear una Regla, en la pestaña Acciones seleccionar Enviar notificación push. <u>Ver Creación de Reglas</u>

| Marar<br>Serv | nda<br><b>/ice D</b> | Reglas                                                                                       | 5                 |                          | Configuración *                             | C Soporte V                                      |
|---------------|----------------------|----------------------------------------------------------------------------------------------|-------------------|--------------------------|---------------------------------------------|--------------------------------------------------|
|               |                      | Requerimientos d¥                                                                            | MOD. REQUERIMI    | C General                | 😵 Condiciones                               | E Acciones                                       |
| Service Desk  | 6                    | Regla creación de caso                                                                       | Estado            |                          |                                             | Senerar Alarma                                   |
| Modelos       |                      | Plantilla definida para notificar la<br>creación de casos                                    |                   | Enviar notificación push |                                             | Invocar Web Service<br>Enviar correo electrónico |
| Guiones       | E                    | Cambiar Estado                                                                               | Estado            |                          |                                             | Modificar Item<br>Modificar items relacionados   |
| Estados       | ē                    | Cambiar de estado al siguiente                                                               |                   |                          |                                             | Crear Item<br>Crear tarea                        |
| Perfiles      | 1                    | Poglo opuió do corroo co                                                                     | Falada            |                          |                                             | Modificar eventos relacionadas                   |
| Interfaz      | Ţ                    | n CC<br>Regla envió de correo con CC                                                         |                   |                          |                                             | Notificar al sistema origen<br>Añadir recargo    |
| Adicionales   | $\oplus$             |                                                                                              |                   |                          |                                             | Enviar notificación Teams                        |
| Tiempos       | Ō                    | Regla Notificación Push Mó<br>viles                                                          |                   |                          | Invocar WebHook<br>Enviar notificación push |                                                  |
| Tareas        | Ξ                    | push en Aplicaciones Móviles                                                                 |                   |                          |                                             | Modificar CIs relacionados                       |
| Aprobaciones  | 2                    | Regla Notificación Push<br>QA ASMS                                                           | Estado<br>Activo  |                          |                                             |                                                  |
| Riesgos       | <b>F</b>             | Validar notificaciones push en<br>aplicación móvil AssistMe<br>(H) (+) (+) (+) 1 7 de 7 Regi | stros             |                          |                                             |                                                  |
|               |                      | Registros                                                                                    | oor página: 100 🔻 |                          |                                             |                                                  |

₽ Nota: >

- La opción de enviar notificación push solo aplica para Reglas en la sesión de Service Desk para los tipos de casos Cambios, Requerimientos de Servicio, Incidentes, Problemas y Release.
- El usuario Especialista debe estar autenticado en la aplicación de ASMS para recibir notificaciones. Los datos del usuario autenticado se guardarán en la tabla ASMS\_USER\_MOBILE.
- Se debe tener servidor push para el procesamiento de los mensajes.
- 2. En la pestaña detalles de la opción Enviar Notificaciones Push, diligencie los campos del formulario.

| Arar     Serv | nda<br>vice D | esk R(                                                       |                                                                                       |                        | o <sup>o</sup> o <sup>o</sup> 8 | Inicio 🖬   Salir<br>Diego Suarez Admin |
|---------------|---------------|--------------------------------------------------------------|---------------------------------------------------------------------------------------|------------------------|---------------------------------|----------------------------------------|
| • 2 -         |               | Requerimien                                                  | Enviar Notificación Push                                                              |                        | ×                               |                                        |
|               | Q             |                                                              | 🖄 Detalles                                                                            |                        |                                 | Nuevo                                  |
| Service Desk  | 1             | Regla creación de ca<br>Plantilla definida para notific      | Plantillas de îtem ▼ Tiempo ▼ Progreso ▼ Fecha estimada ▼                             |                        |                                 | 4.5                                    |
| Modelos       |               | creación de casos                                            | Enviar Cultura                                                                        |                        | _                               |                                        |
| Guiones       | E             | Cambiar Estado                                               | Cliente 🔻 Spanish                                                                     |                        | •                               |                                        |
| Estados       | 6             | Cambiar de estado al siguie                                  | Titulo                                                                                |                        |                                 |                                        |
|               |               |                                                              | Specialist case create {{IdbyProject}}                                                |                        |                                 |                                        |
| Perfiles      | 1             | Regla envió de corre                                         | Mensaje                                                                               |                        |                                 |                                        |
| Interfaz      |               | n CC                                                         | Estimado Especialista                                                                 |                        |                                 |                                        |
|               | -             | Regla envió de correo con C                                  | El caso {{{dyProject}} creado el {{OpenedDate}} fue asignado a usted y se encuentra e | n estado {{StateName}} |                                 |                                        |
| Adicionales   | Ð             | Deele Netifice side De                                       | Fecha estimada de Atención {(Times.GetEstimatedDate(18))}                             |                        |                                 |                                        |
| Tiempos       | Ō             | viles                                                        |                                                                                       |                        |                                 |                                        |
|               | -             | Regla para envió de notificat<br>push en Aplicaciones Móvile |                                                                                       |                        |                                 |                                        |
| Tareas        | E             |                                                              |                                                                                       |                        |                                 |                                        |
| Aprobaciones  | 2             | Regla Notificación PL<br>QA ASMS                             |                                                                                       | Guar                   | dar                             |                                        |
| Riesgos       | <b>F</b>      | Validar notificaciones push<br>aplicación móvil AssistMe     |                                                                                       |                        |                                 |                                        |
|               |               | (H (I) (H) 17d                                               |                                                                                       |                        |                                 |                                        |
|               |               |                                                              | gistros por pagina: 100 💌                                                             |                        |                                 |                                        |

| Campo | Descripción                                                                                 |
|-------|---------------------------------------------------------------------------------------------|
| Tags  | Opciones complementarias para estructurar el mensaje; Ejemplo: (Código, Creado,<br>Estado). |

| Enviar  | Destinatario (cliente o especialista) a quien llegará la notificación push. |
|---------|-----------------------------------------------------------------------------|
| Cultura | ldioma en el que llegará la notificación push.                              |
| Título  | Identificador de la notificación.                                           |
| Mensaje | Cuerpo del mensaje.                                                         |